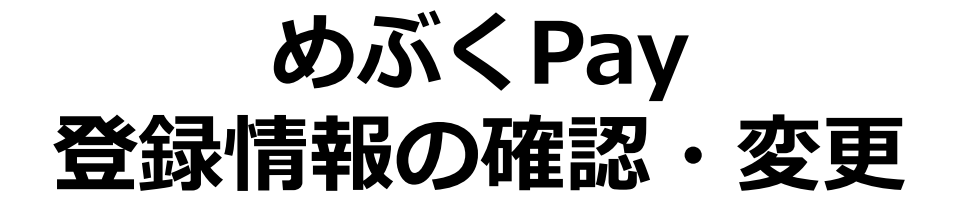

### めぶくPayアカウントの情報として登録している内容を確認・変更できます

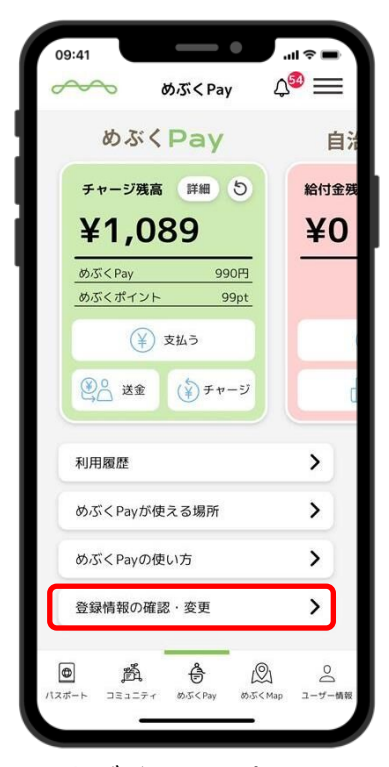

めぶくPayのホーム 画面から「登録情報の 確認・変更」 をタップ

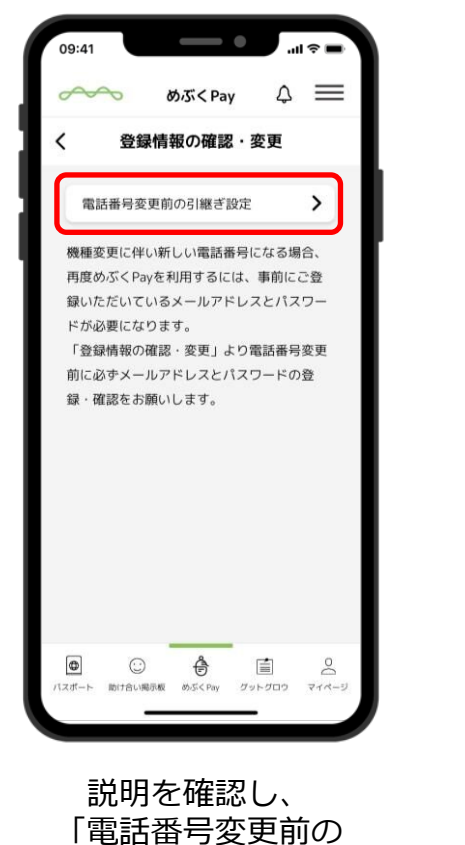

引継ぎ設定」をタップ

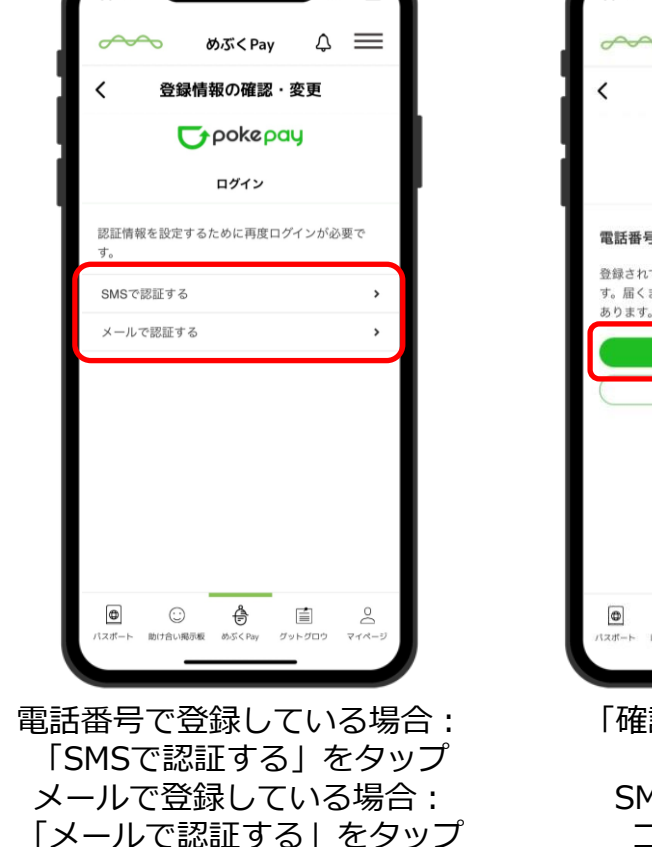

-

09:41

※どちらかのみ登録の場合は 登録している認証のみ表示される

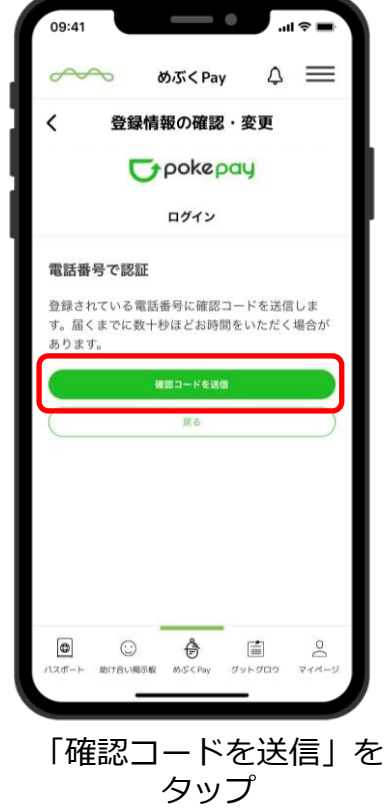

SMSまたはメールで コードが送られる

1

### めぶくPayアカウントの情報として登録している内容を確認・変更できます

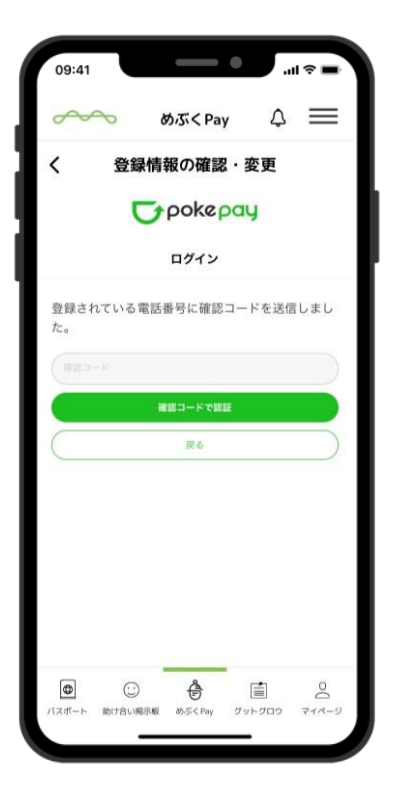

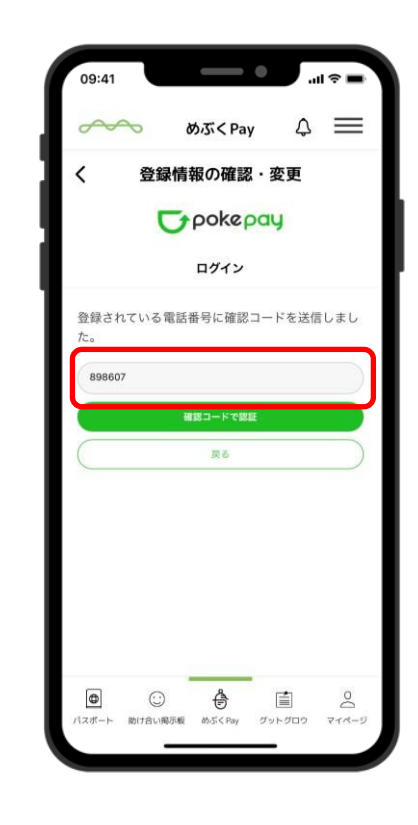

確認コードを入力

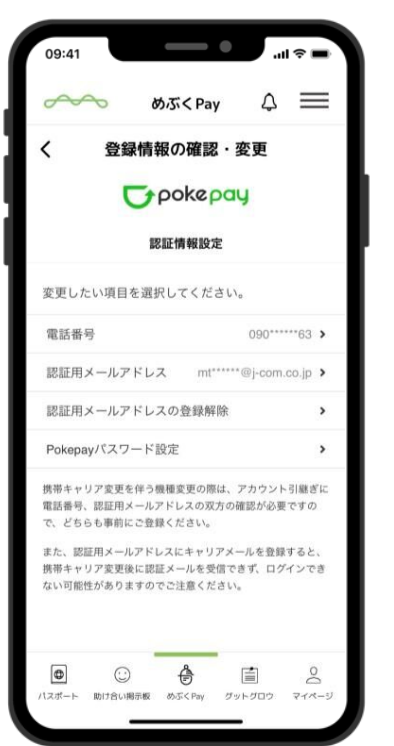

認証完了

メニュー画面が表示

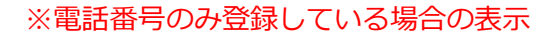

| 変更したい項目を選択してください。 |           |
|-------------------|-----------|
| 電話番号 090          | *****63 > |
| 認証用メールアドレス        | >         |
| 認証用メールアドレスの登録解除   | >         |
| Pokepayパスワード設定    | >         |

#### ※メアドのみ登録している場合の表示

| 変更したい項目を選択してください。              |   |  |
|--------------------------------|---|--|
| 電話番号                           | > |  |
| 認証用メールアドレス mt*****@i-com.co.ip | > |  |
| 認証用メールアドレスの登録解除                | > |  |
| Pokepayパスワード設定                 | > |  |
|                                |   |  |

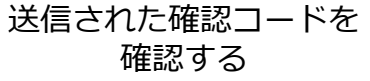

めぶくPayアカウントの情報として登録している内容を確認・変更できます

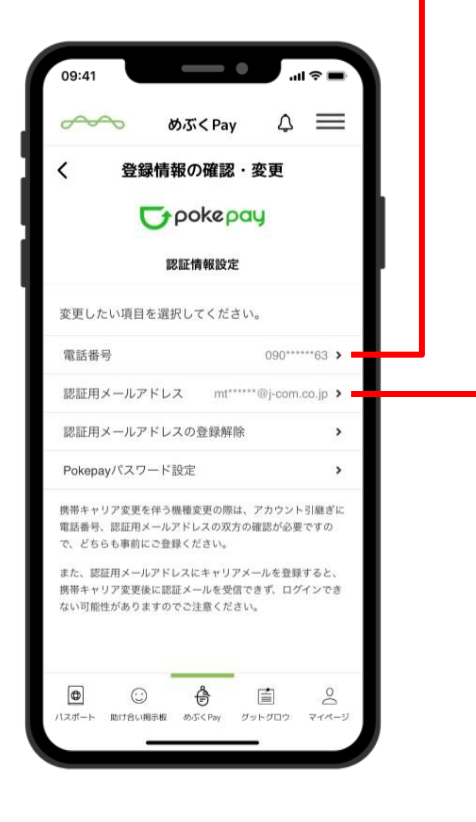

確認したい情報の メニューをタップ

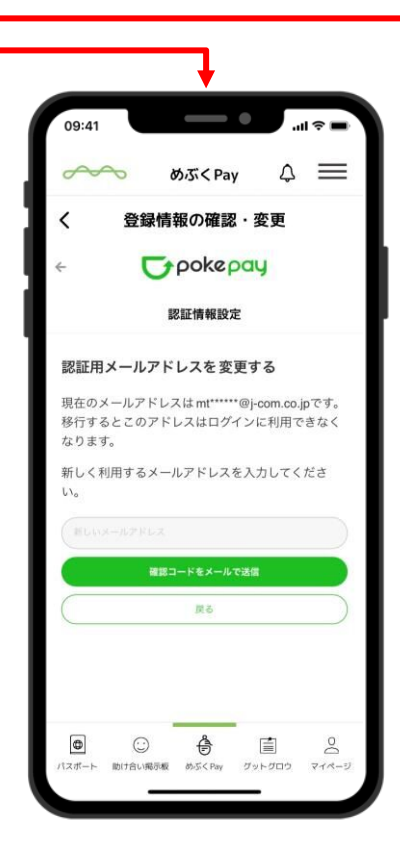

登録したメアドの 一部が確認できます

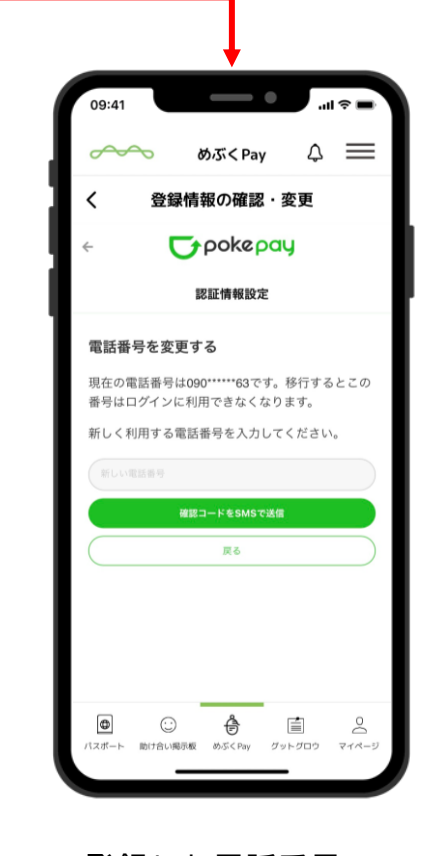

登録した電話番号の 一部が確認できます

# 機種変更時の操作

### 機種変更前の設定(電話番号が変わる場合)

機種変更に伴い電話番号が変更する場合には、機種変更前に事前に認証情報の登録が必要です

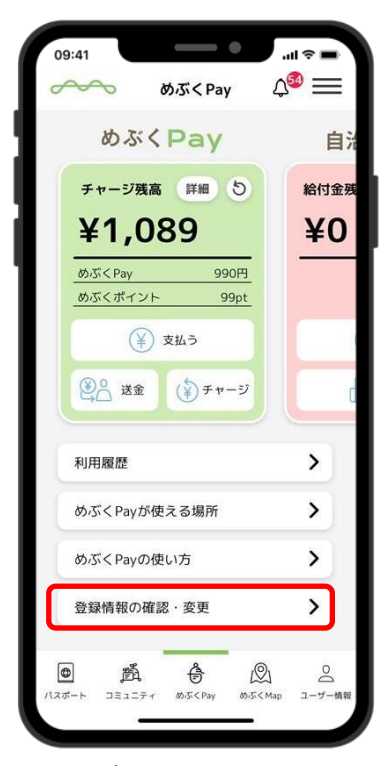

めぶくPayのホーム 画面から「登録情報の 確認・変更」 をタップ

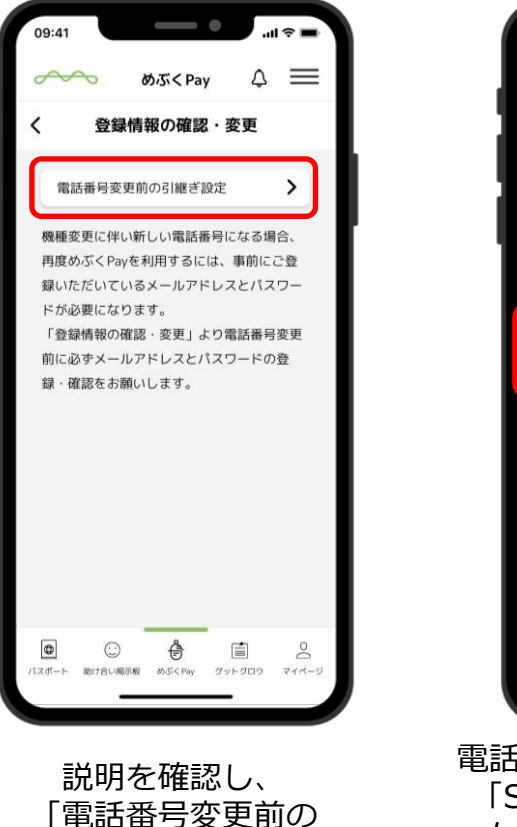

引継ぎ設定」をタップ

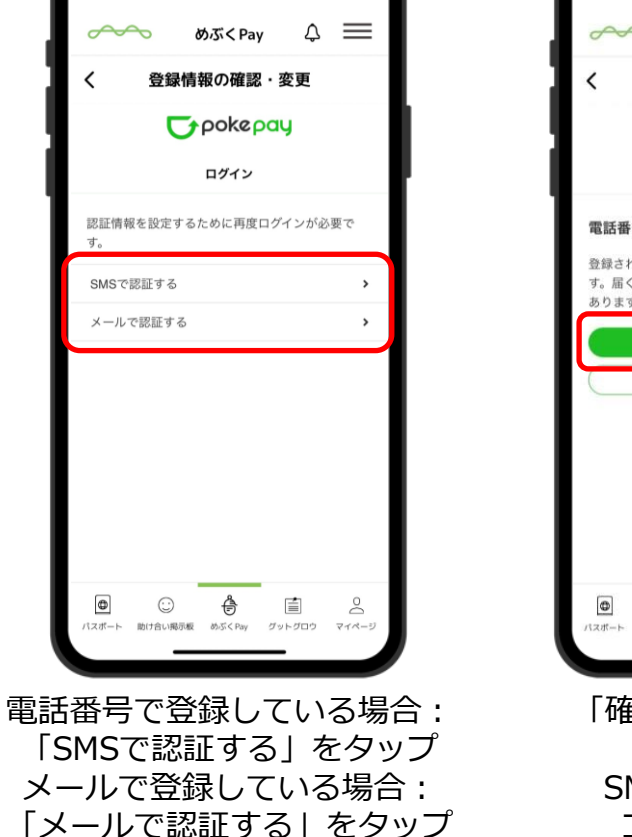

-

.ul 🤶

09:41

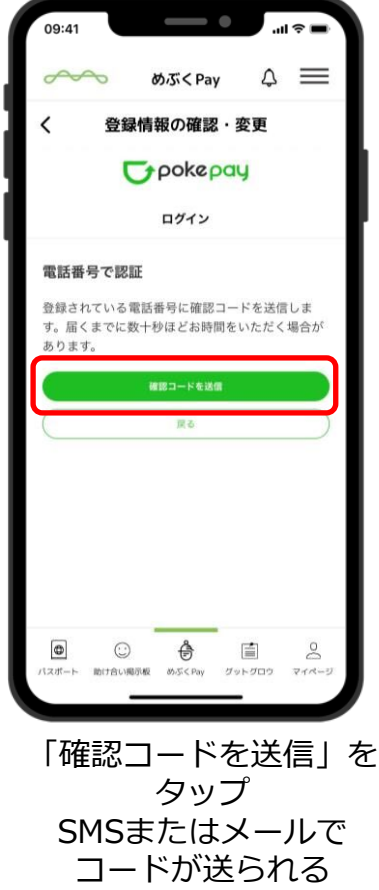

### 機種変更前の設定(電話番号が変わる場合)

機種変更に伴い電話番号が変更する場合には、機種変更前に事前に認証情報の登録が必要です

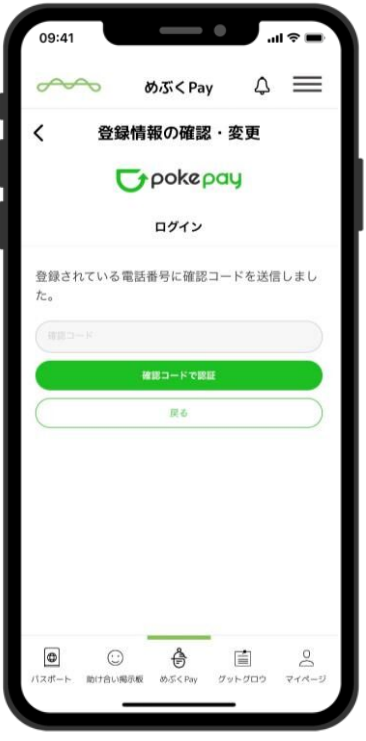

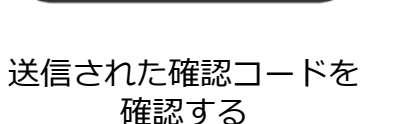

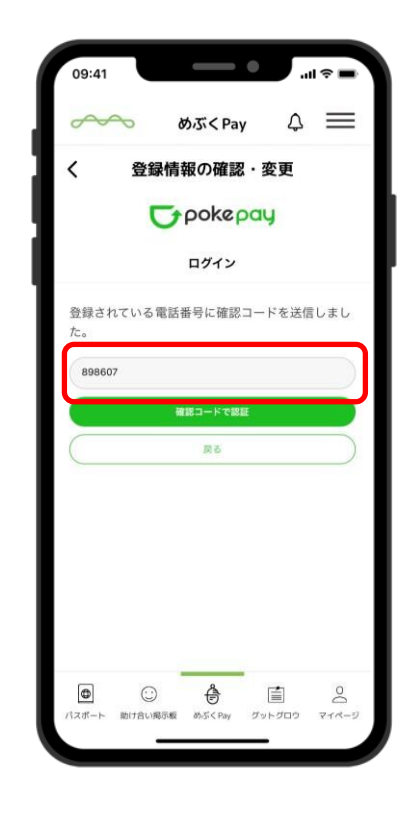

確認コードを入力

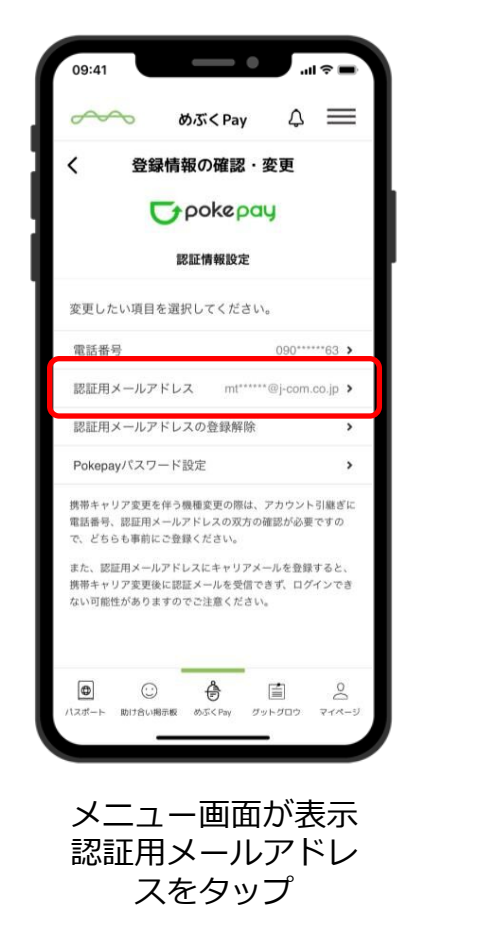

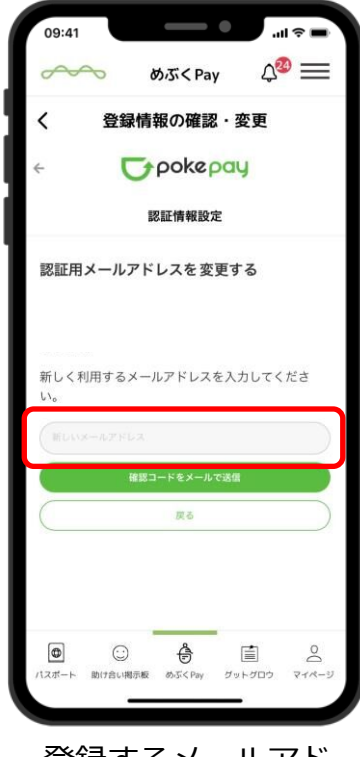

登録するメールアド レスを入力 確認コードをメール で送信をタップ

### 機種変更前の設定(電話番号が変わる場合)

機種変更に伴い電話番号が変更する場合には、機種変更前に事前に認証情報の登録が必要です

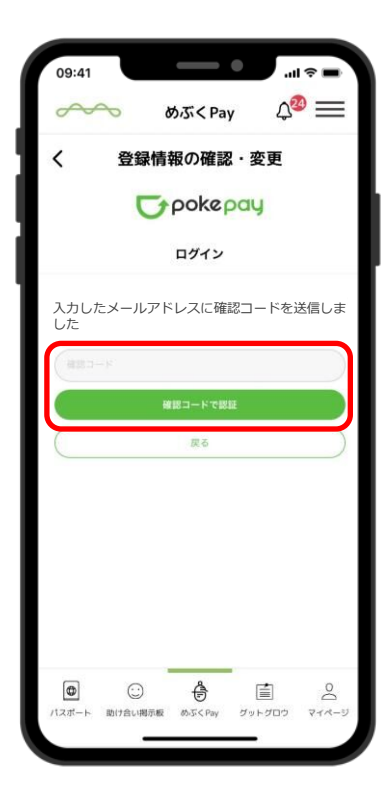

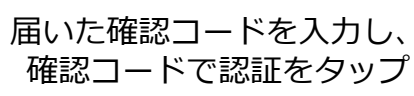

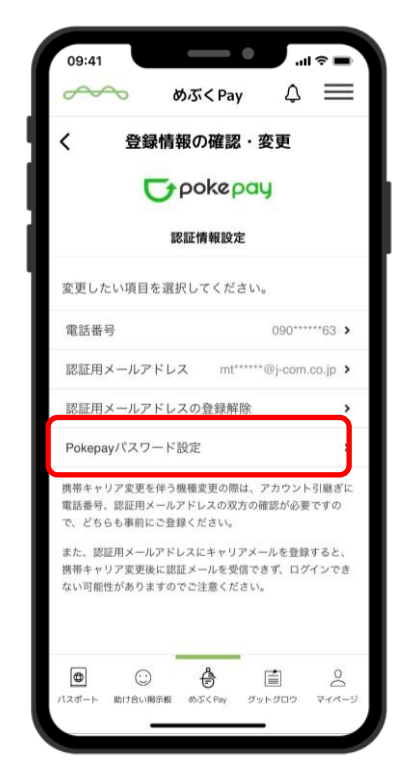

認証完了すると メニュー画面に戻る Pokepayパスワード設定 をタップ

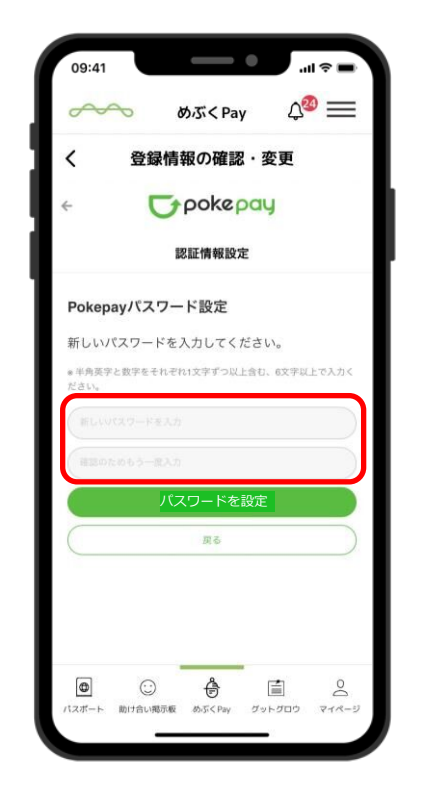

登録するパスワード を入力

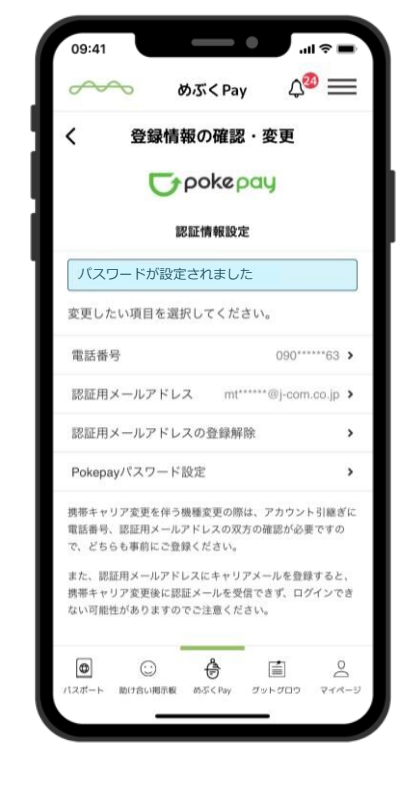

パスワードの設定が 完了

### 機種変更後

### 機種変更後、「めぶくアプリ」をインストールします。

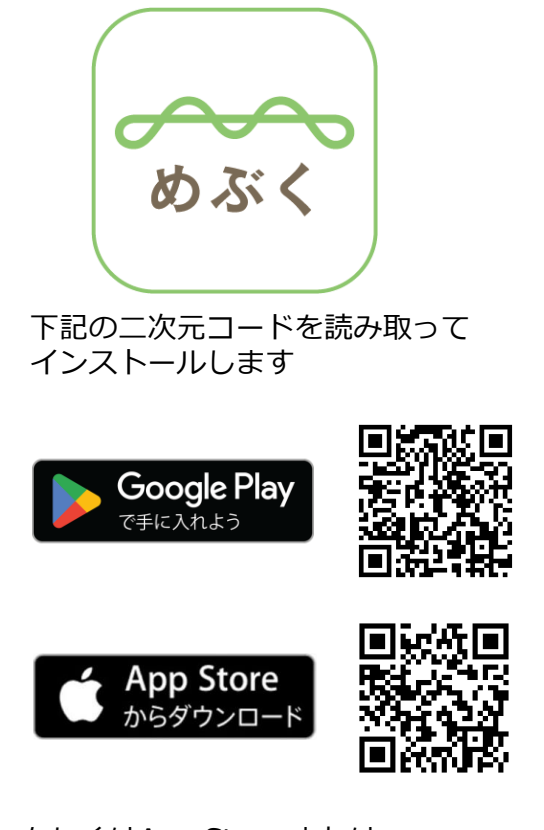

もしくはApp Store または Google Playストアで検索します

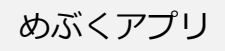

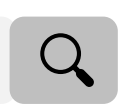

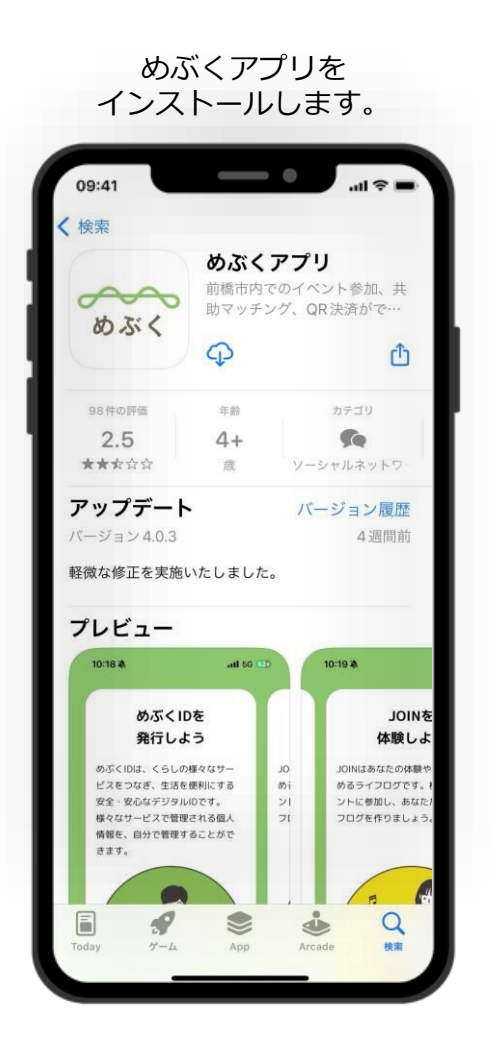

めぶくアプリを開きます

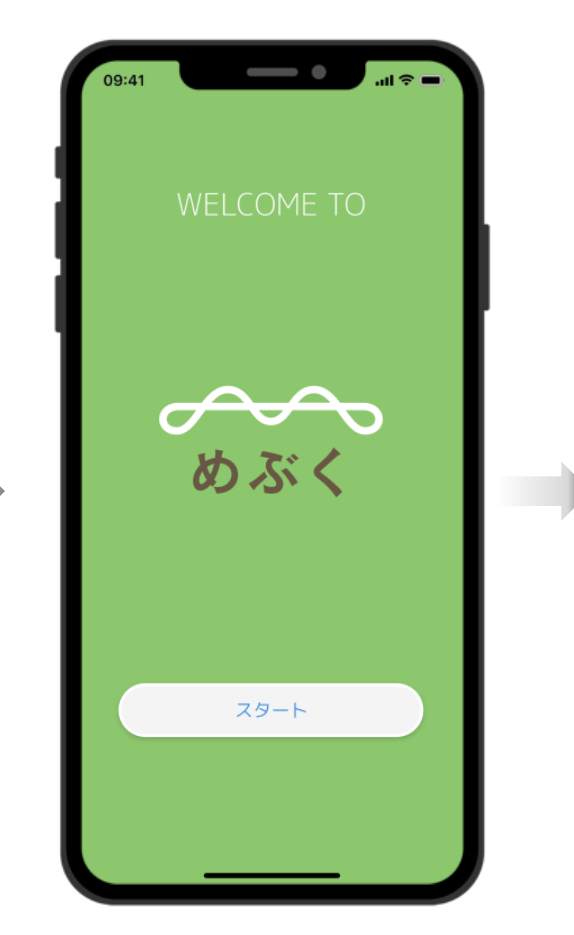

機種変更後

### ダウンロードした「めぶくアプリ」を開きます。

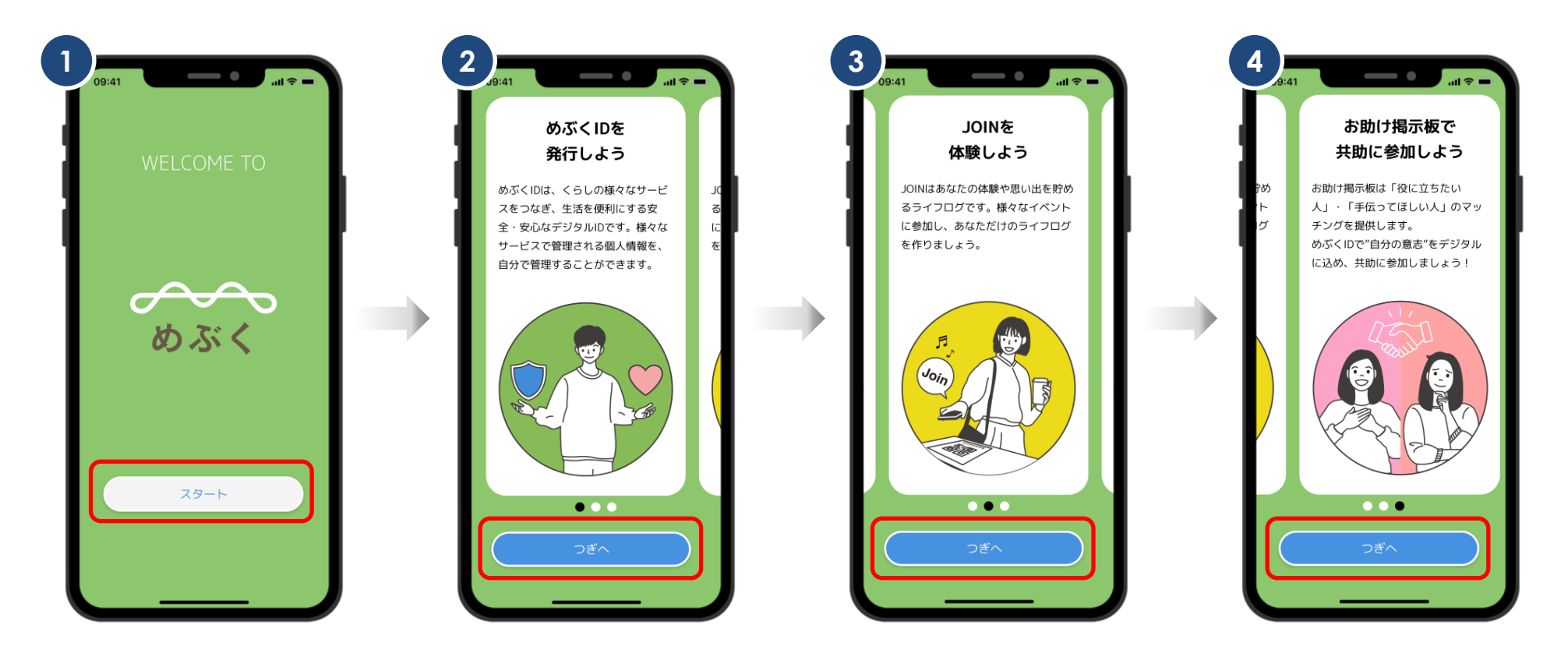

スタートをタップ

つぎへをタップまたは画面をスワイプ

つぎへをタップ

機種変更後

#### 重要事項説明を確認・同意します。

5 6 09:41 09:41 めぶくの重要事項説明 めぶくの重要事項説明 めぶくの重要事項説明 めぶくグラウンド株式会社提供サービス利 めぶくグラウンド株式会社提供サービス利 めぶくグラウンド株式会社提供サービス利 用規約 用規約 用規約 第1条(本規約) 第1条(本規約) 第1条(本規約) 1.本規約は、めぶくグラウンド株式会社 1.本規約は、めぶくグラウンド株式会社 1. 本規約は、めぶくグラウンド株式会社 (以下「当社」といいます。)が提供す (以下「当社」といいます。)が提供す (以下「当社」といいます。)が提供す る、別紙(https://mebukuba.jp/ る、別紙(https://mebukuba.jp/ る、別紙 (https://mebukuba.jp/ service2022)の「1.めぶくIDに関してめ 😐 service2022)の「1.めぶくIDに関してめ service2022)の「1.めぶくIDに関してめ ぶくグラウンド株式会社が提供するサービ ぶくグラウンド株式会社が提供するサービ ぶくグラウンド株式会社が提供するサービ ス」に定めるサービス(以下「本サービ ケ ス」に定めるサービス(以下「本サービ ス」に定めるサービス(以下「本サービ ス」といいます。)を対象に、本サービス 📿 ス」といいます。)を対象に、本サービス ス」といいます。)を対象に、本サービス を利用するお客様(以下「お客様」といい を利用するお客様(以下「お客様」といい を利用するお客様(以下「お客様」といい ます。)と当社との間で適用されます。 ます。)と当社との間で適用されます。 ます。)と当社との間で適用されます。 2. 当社は、本規約に加えて、個別規約、 2. 当社は、本規約に加えて、個別規約、 2. 当社は、本規約に加えて、個別規約、 個別約款、特約その他の個別の取決め(レ 個別約款、特約その他の個別の取決め(以 個別約款、特約その他の個別の取決め(以 重要事項をご確認のうえ、下記にチェックを入れて 重要事項をご確認のうえ、下記にチェックを入れて 重要事項をご確認のうえ、下記にチェックを入れて ください。 ください。 ください。 重要事項を確認し、全ての内容に同意し ▼ 重要事項を確認し、全ての内容に同意し ✓ 重要事項を確認し、全ての内容に同意し ます。 ます。 ます。 つぎへ

重要事項説明を スワイプして確認 下までスワイプしたら同意にチェックを入れる

つぎへをタップ

10

機種変更後

### ダウンロードした「めぶくアプリ」を開きます。

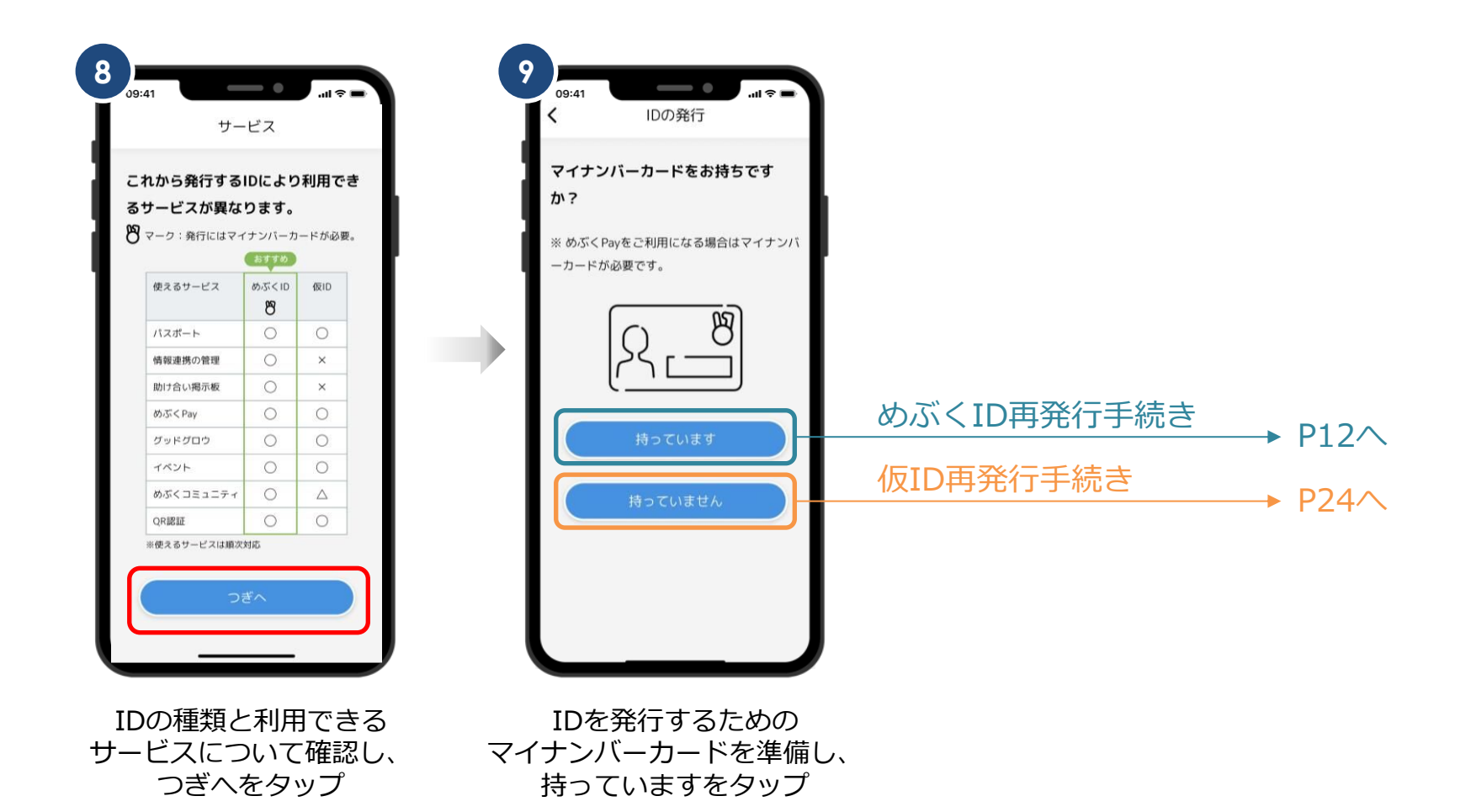

11

#### my電子証明書の発行手続きを開始します。

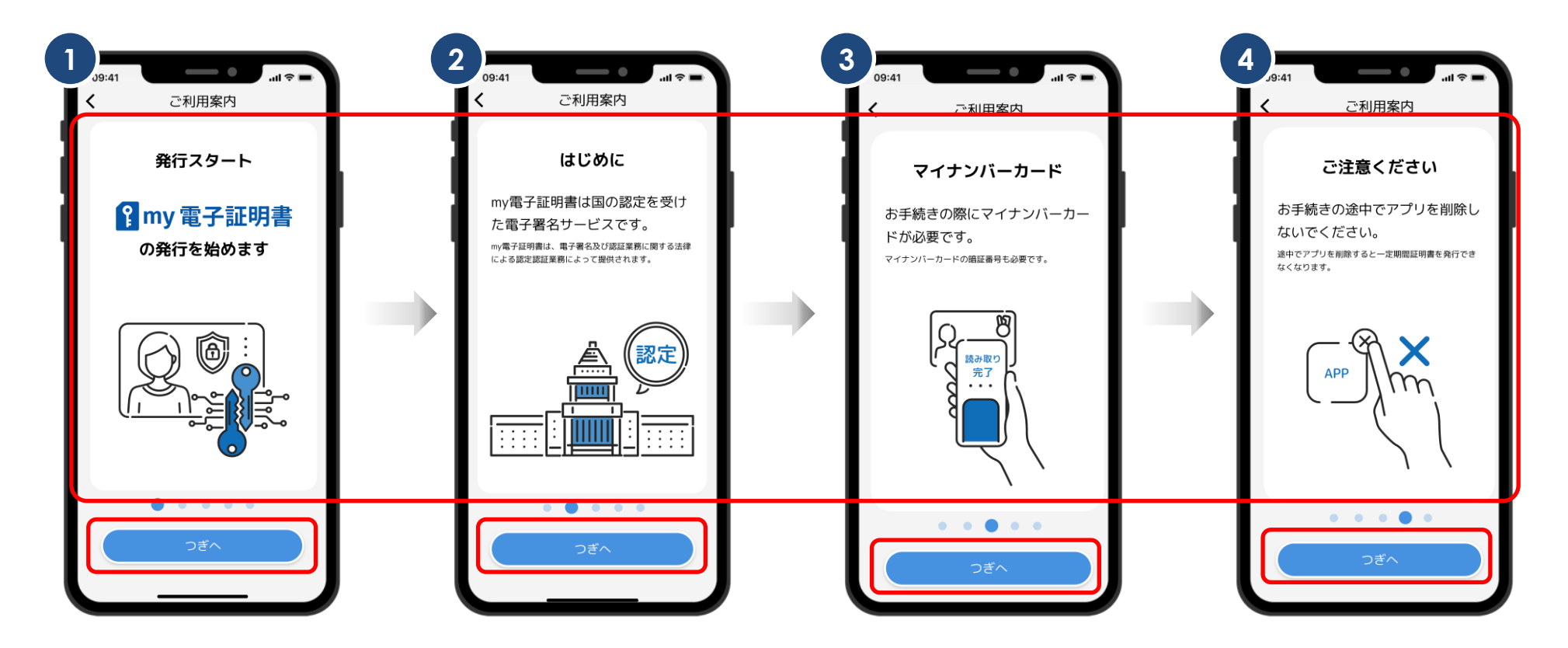

画面をスワイプ つぎへをタップの場合は次ページの「6」に遷移

#### めぶくID再発行手続き

#### 重要説明事項の同意後、姓名(カタカナ)・電話番号・メールアドレスを入力します。

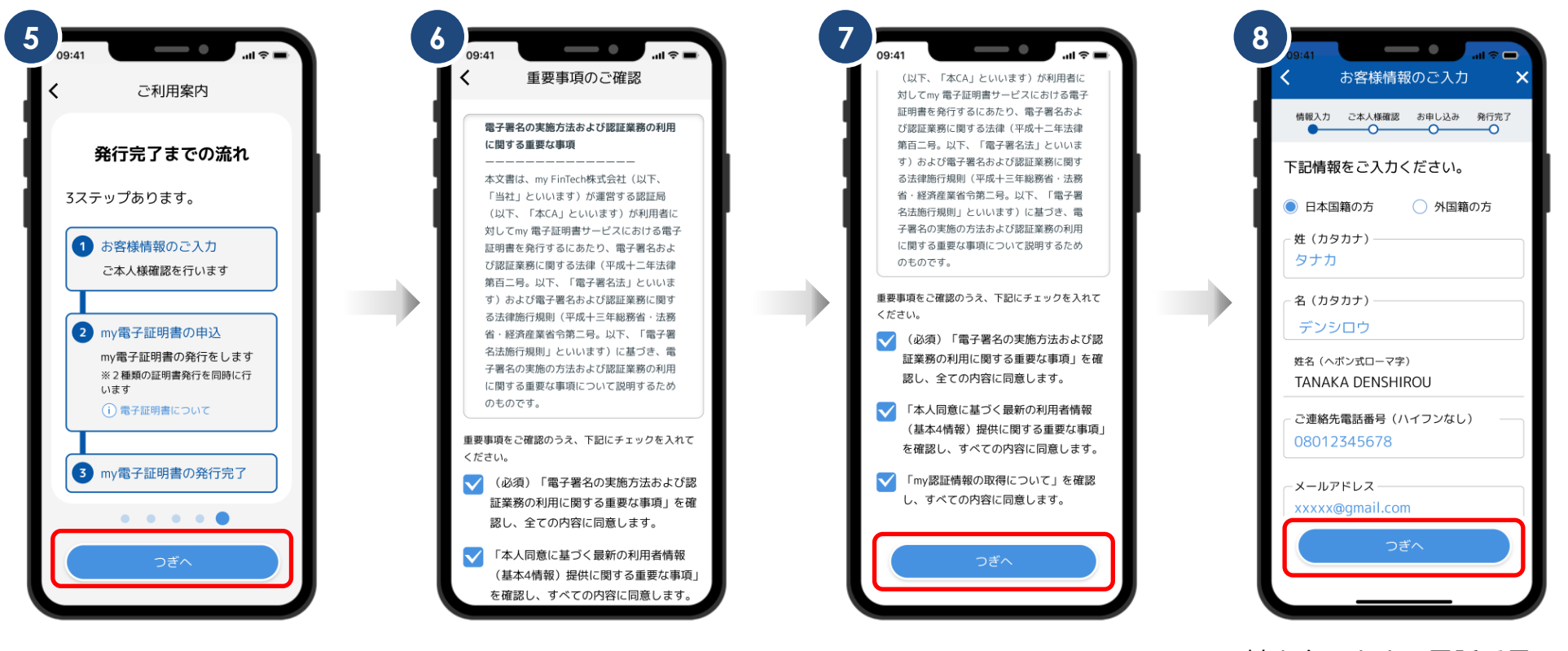

つぎへをタップ

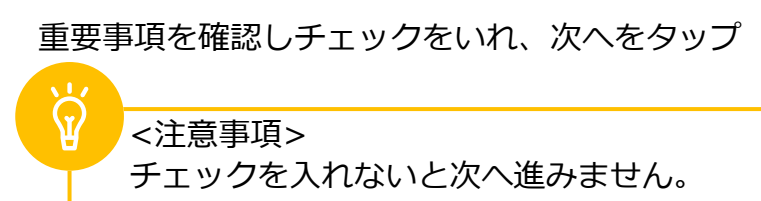

姓と名のカナ、電話番号、 メールアドレスを 入力しつぎへをタップ

#### めぶくID再発行手続き

### メールアドレス認証後、マイナンバーカードの暗証番号2種類を入力します。

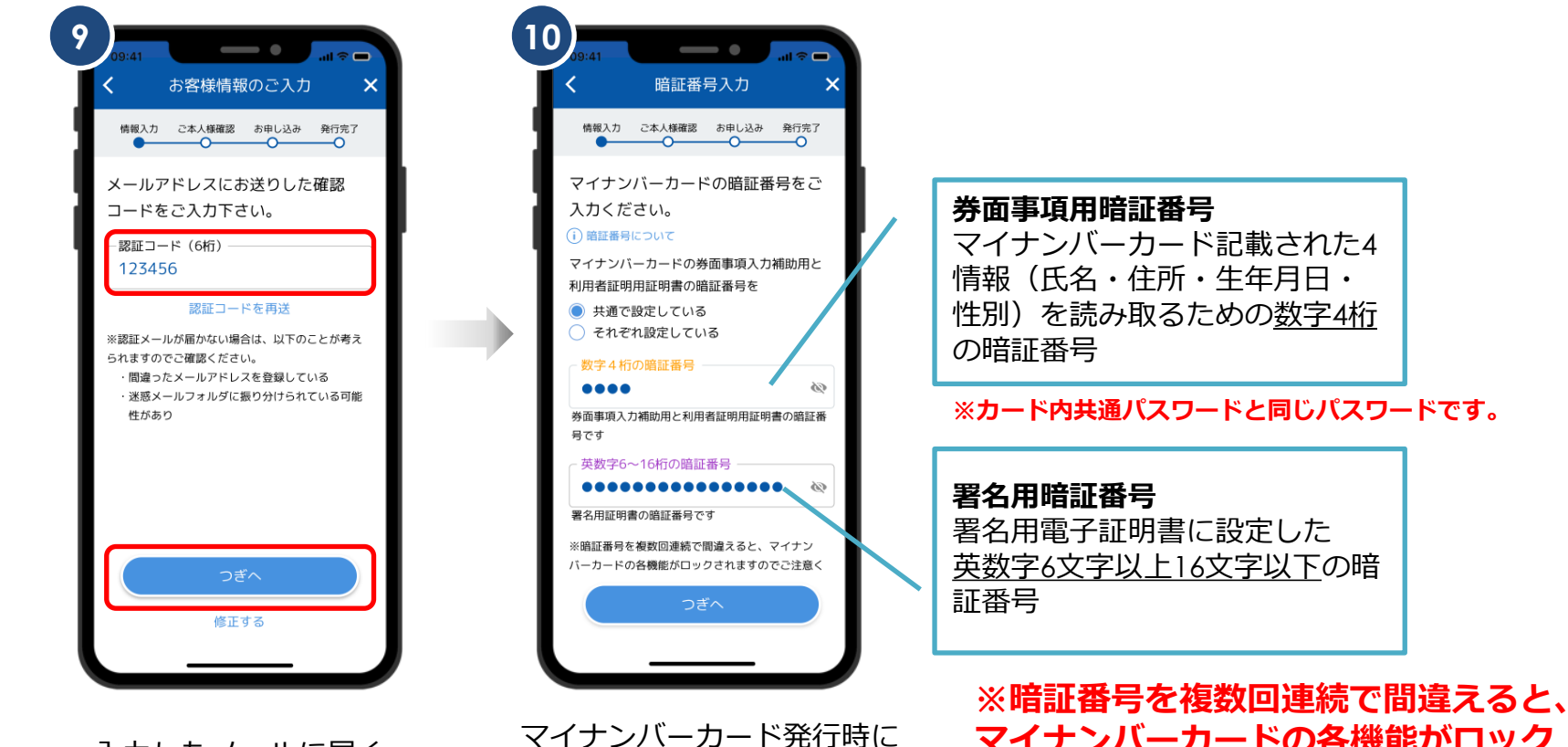

入力したメールに届く 認証コードを入力

マイナンバーカードの各機能がロック 設定した券面事項用暗証番号と されますのでご注意ください。 署名用暗証番号を入力

マイナンバーカード記載された4 情報(氏名・住所・生年月日・ 性別)を読み取るための数字4桁

※カード内共通パスワードと同じパスワードです。

署名用電子証明書に設定した 英数字6文字以上16文字以下の暗

14

#### マイナンバーカードの読み取り時の注意事項です。

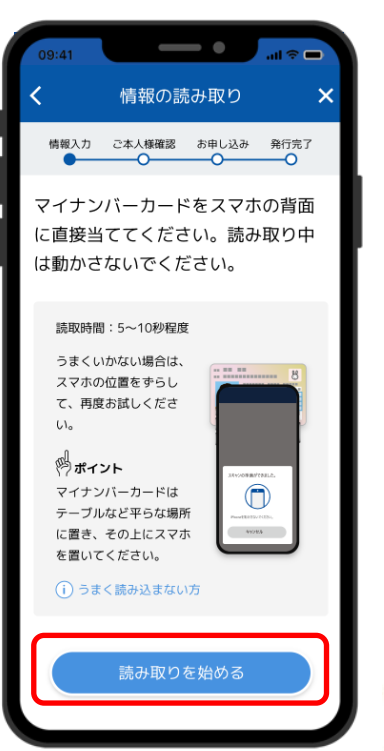

お使いの端末の 読み取り位置を確認し 読み取りを始めるをタップ

# point! マイナンバーカードの読み取り方法について

ポイント2

ポイント① 端末の「モバイル非接触IC通信マーク」にカードを重ねる。

 読み取りが完了するまで、動かさずにそのまま停止させる。

①でうまく反応しない場合やかざし中にずれてしまう場合は、カードの中心を端末の「モバイル非接触IC通信マーク」に密着させてください。

◆設定画面から「Reader/Writer, P2P」をONにしてください。OFFになっている場合、マイナンバーカードを読み取りできません。 設定方法:ホーム画面→「アプリー覧画面」を表示→[設定]→[接続済みの端末]→[NFC/おサイフケータイ設定]→[Reader/Writer, P2P]

◆設定画面から「おサイフケータイロック」をOFFにしてください。ONになっている場合、マイナンバーカードを読み取りできません。

設定方法:ホーム画面→「アプリー覧画面」を表示→[設定]→[接続済みの端末]→ [NFC/おサイフケータイ設定]→[NFC/おサイフケータイロック]

- ◆設定画面から「機内モード」をOFFにしてください。ONになっている場合、マイナンバーカードを読み取りできません。
- ◆機種によっては、充電中にNFC機能が動作しない場合がございます。充電中である場合は、充電を止めて再試行してください。

プ ◆読み取りが全て完了するまで、かざし続けてください。素早くかざしたり、すぐにマイナンバーカードを離したりした場合、正確に読み取りできません。

◆金属物から離してください。マイナンバーカードとスマートフォンの間に金属物があると読み取れないことがあります。また金属の机においての読取りについても同様となります。

◆スマホケースやカバーがあると読み取りにくいことがあります。その場合は、はずして読み取ってください。

※端末によって設定画面での名称が異なることがあります。ご注意ください。

### マイナンバーカードを読み取ります。

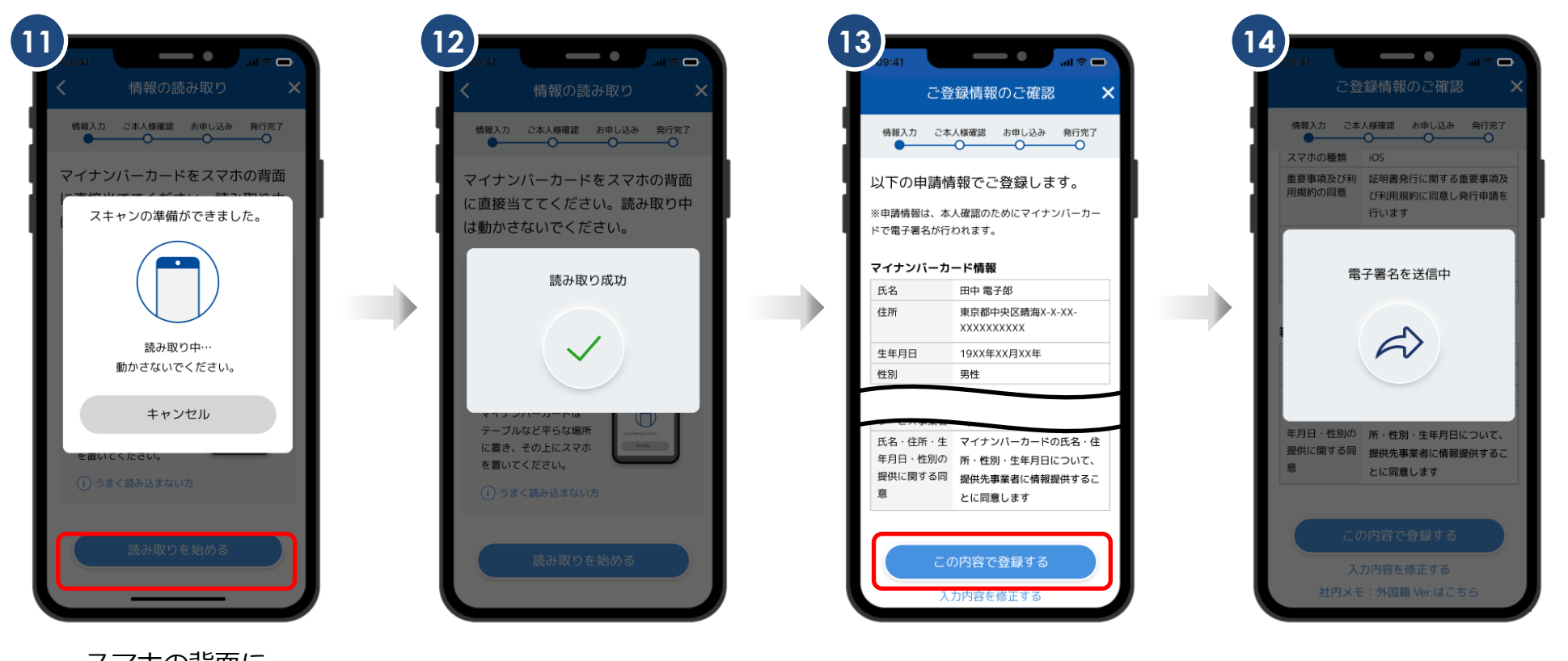

スマホの背面に マイナンバーカードを かざし読み取ります

「読み取り成功」が表示されるまで マイナンバーカードは動かさない この内容で登録するを タップ 申請情報を電子署名し送信 自動審査を行います

### スマホの名前・my電子証明書パスワードを設定します。

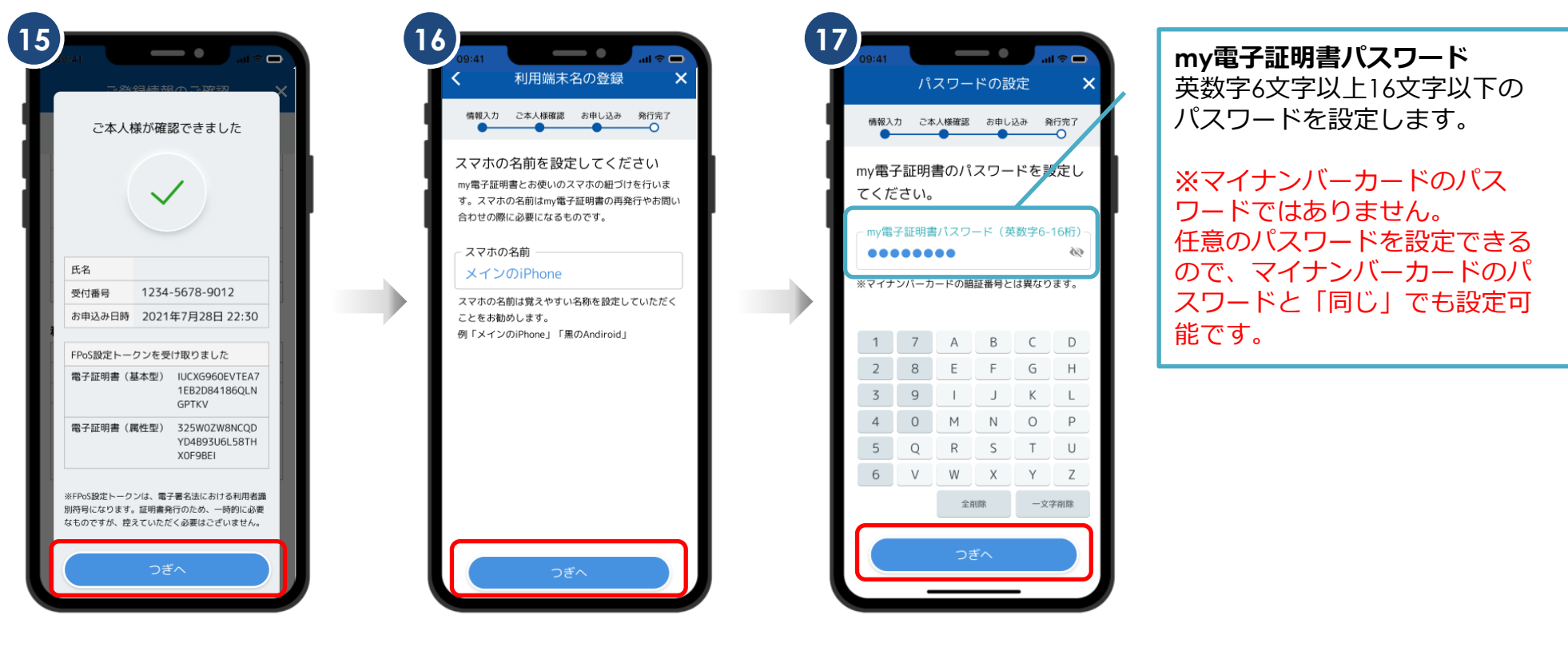

自動審査が完了 つぎへをタップ 使用しているスマホの 名称を設定しつぎへをタップ

my電子証明書の パスワードを設定

#### めぶくID再発行手続き

#### Face ID等の生体認証の設定を行い、my認証の発行手続きに移ります。

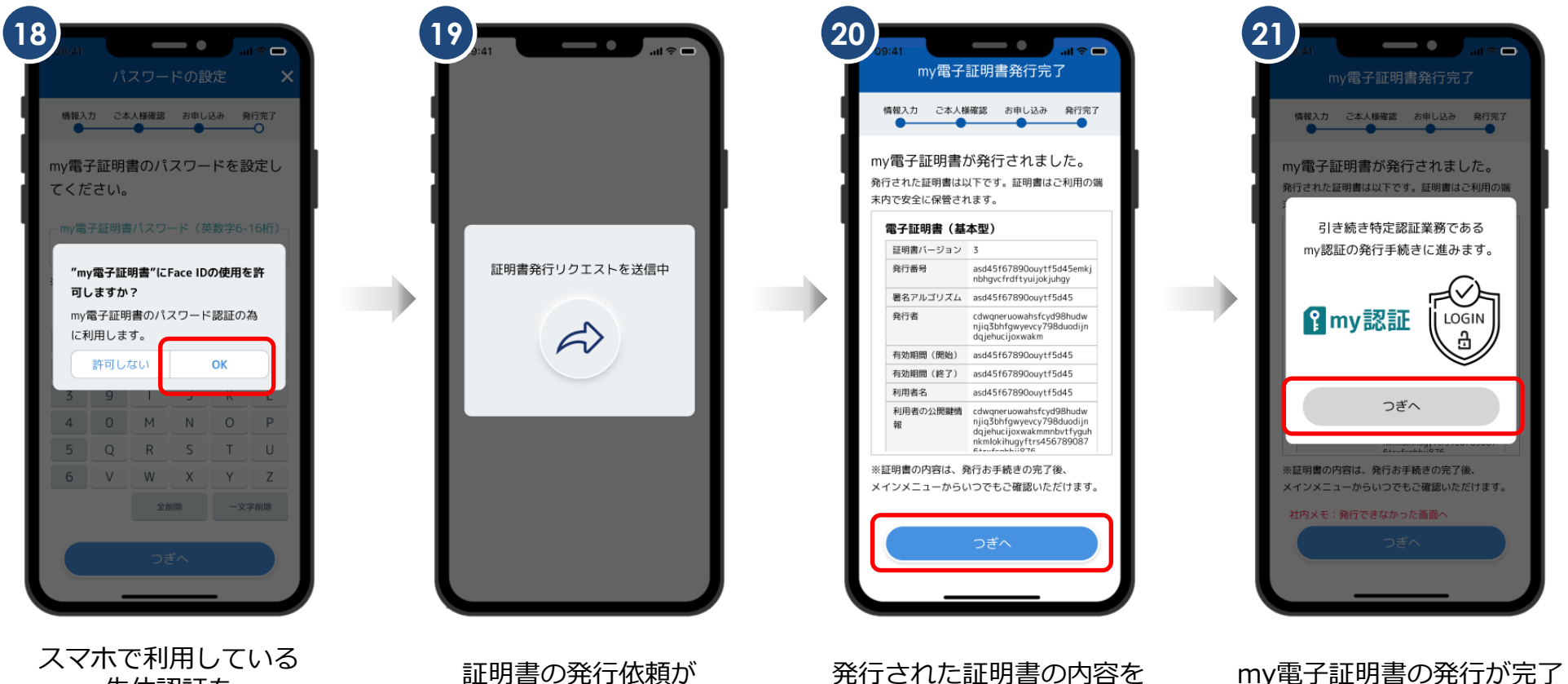

生体認証を 利用する場合はOKをタップ 自動で送信される

発行された証明書の内容を 確認しつぎへをタップ

my電子証明書の発行が完了 つぎへをタップ

# 機種変更後 my認証の発行

#### my認証の発行手続きを開始します。

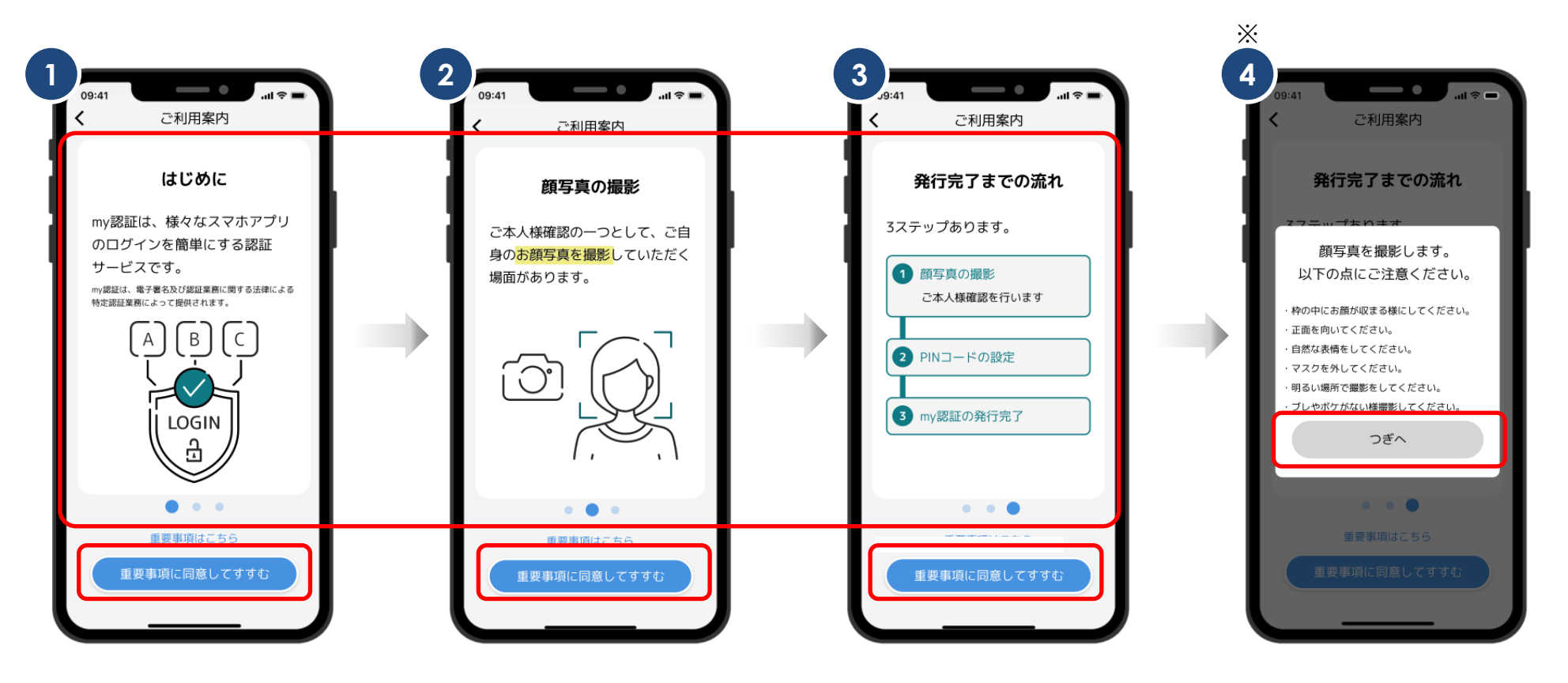

画面をスワイプ

重要事項に同意してすすむをタップの場合は次ページの「※ 4 」に遷移

写真撮影の注意事項を読み つぎへをタップ

#### 顔写真の撮影を行います。

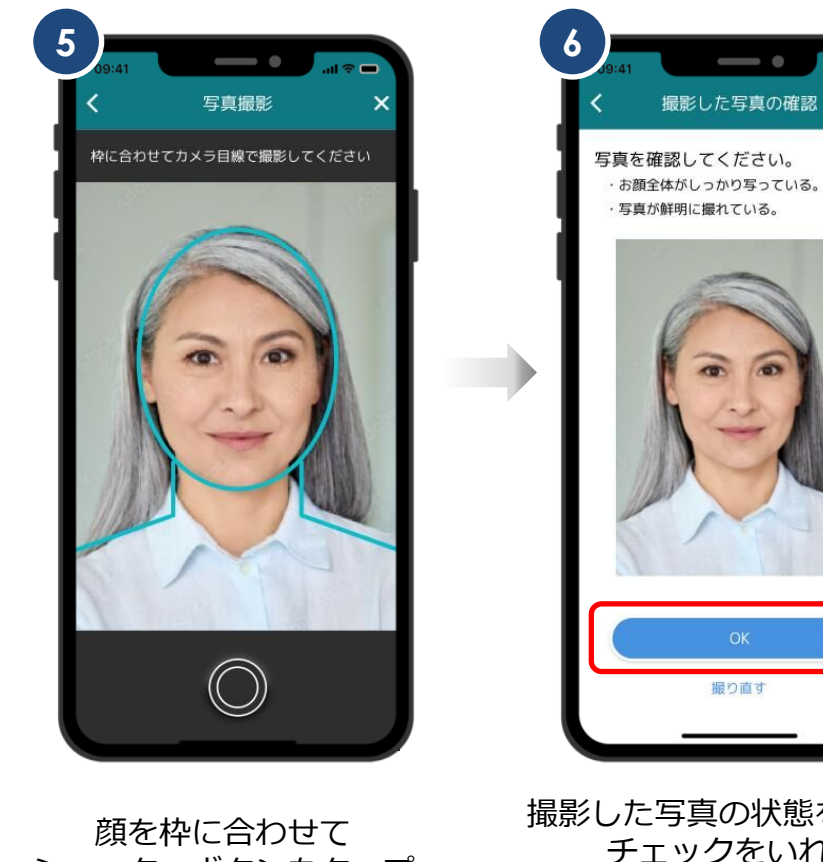

シャッターボタンをタップ

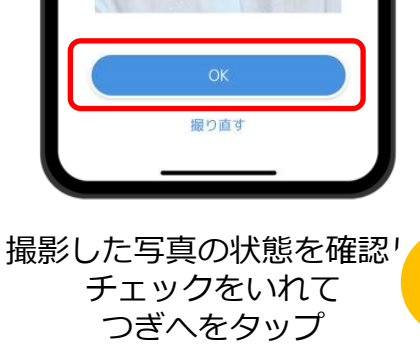

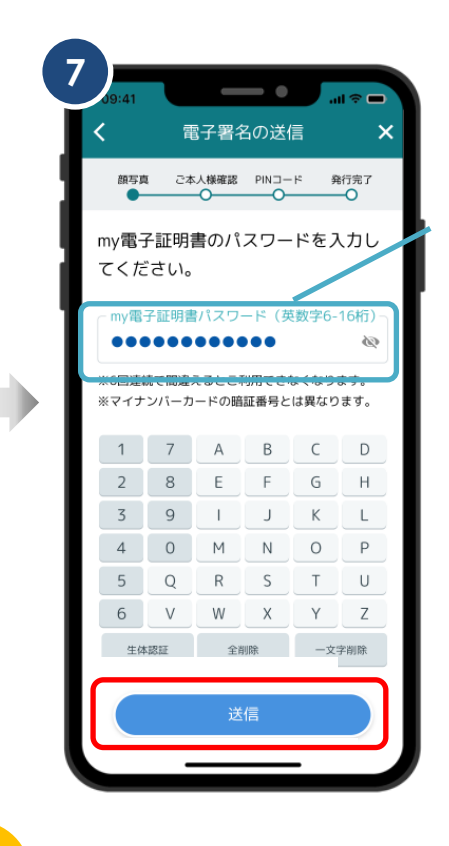

my電子証明書パスワード 利用者自身で設定した、英数字 6文字以上16文字以下のパスワー ド

#### <注意事項>

 $\overleftarrow{Q}$ 

顔写真判定が機械判定した際、エラーとなる場合があります。 その際は、白い壁の背景や明るい場所での撮影をお試しください。 改善されない場合は、「オペレーターによる判定」を選択いただくと、 機械判定よりお時間を頂戴しますが、目視判定を実施いたします。

# 機種変更後 my認証の発行

### my認証のPINコードを設定します。

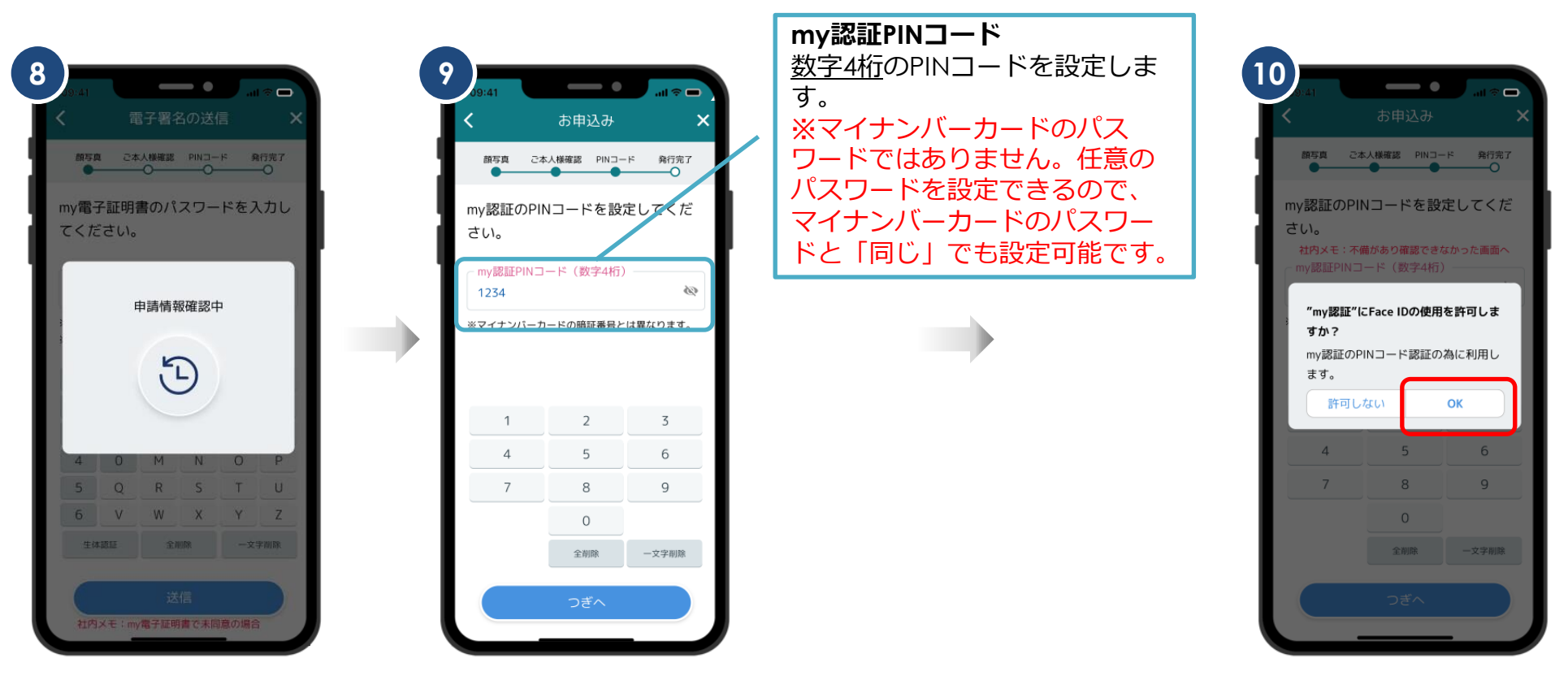

画面が変わるまで待つ

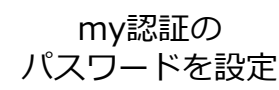

スマホで利用している 生体認証を 利用する場合はOKをタップ

### 機種変更後 my認証の発行

#### my認証発行完了後、めぶくID発行画面に戻ります。

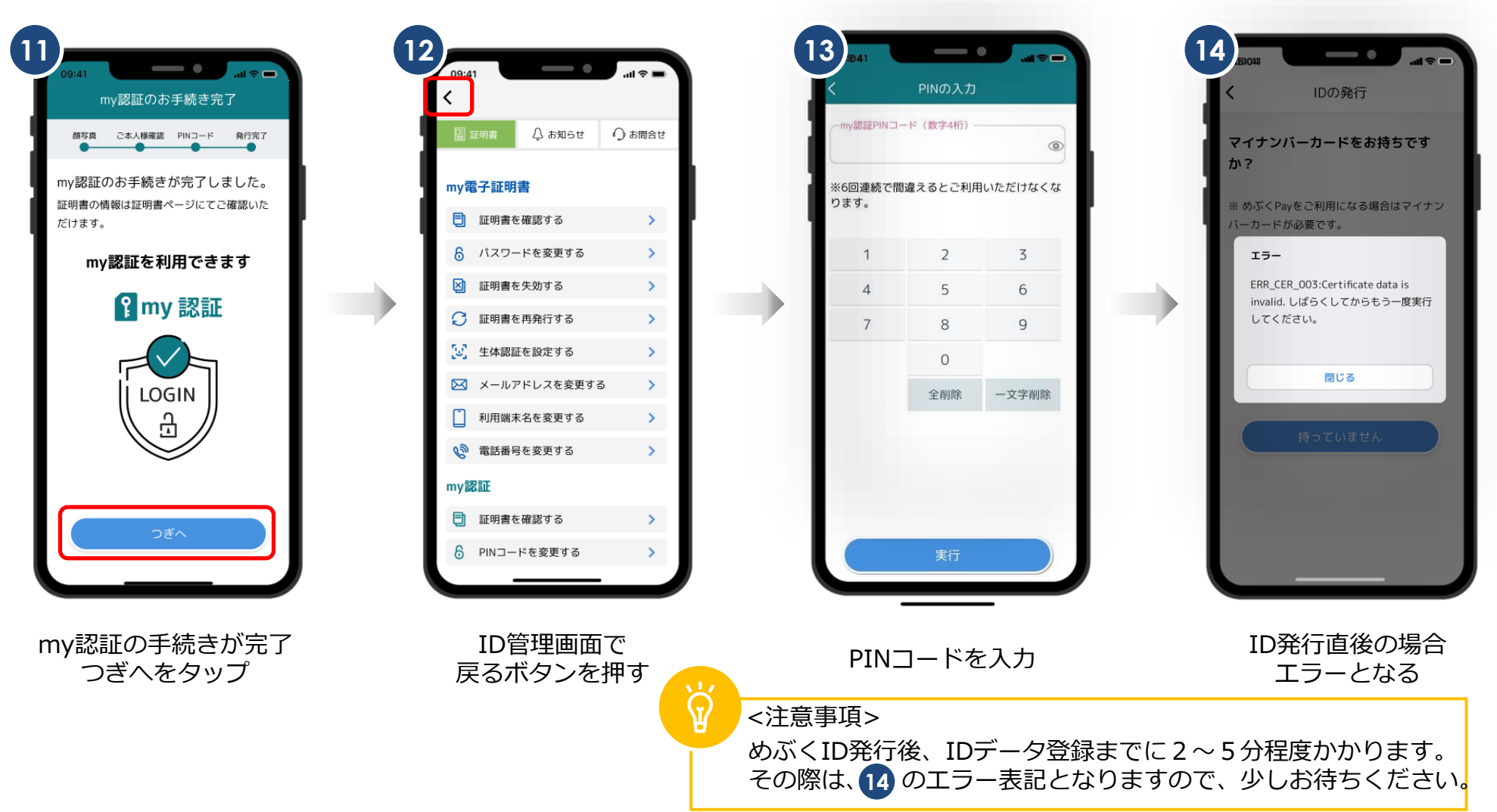

機種変更後

### ニックネームを入力して、めぶくアプリの設定完了です。

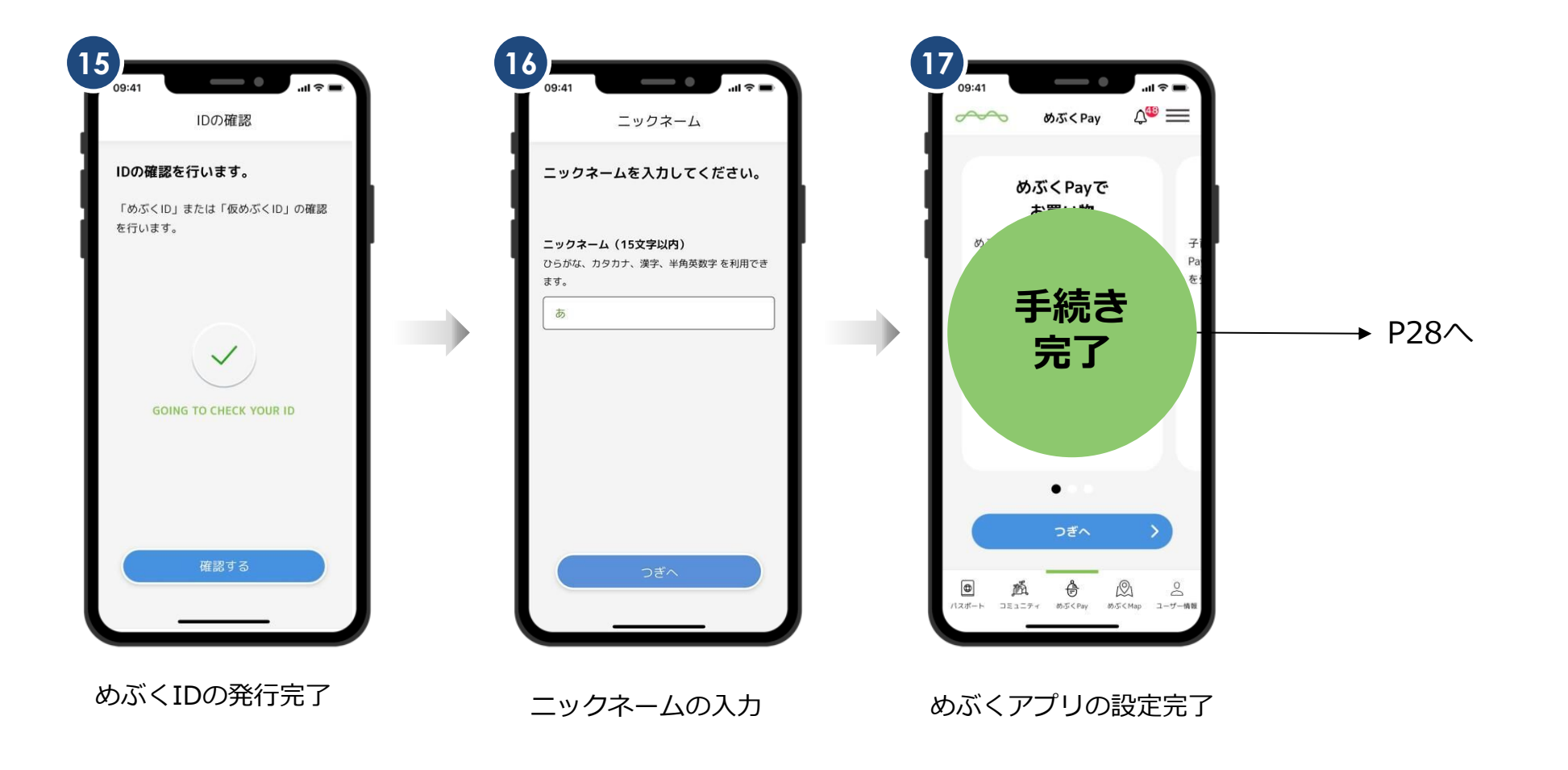

機種変更後

#### 仮IDの発行手続きを開始します。

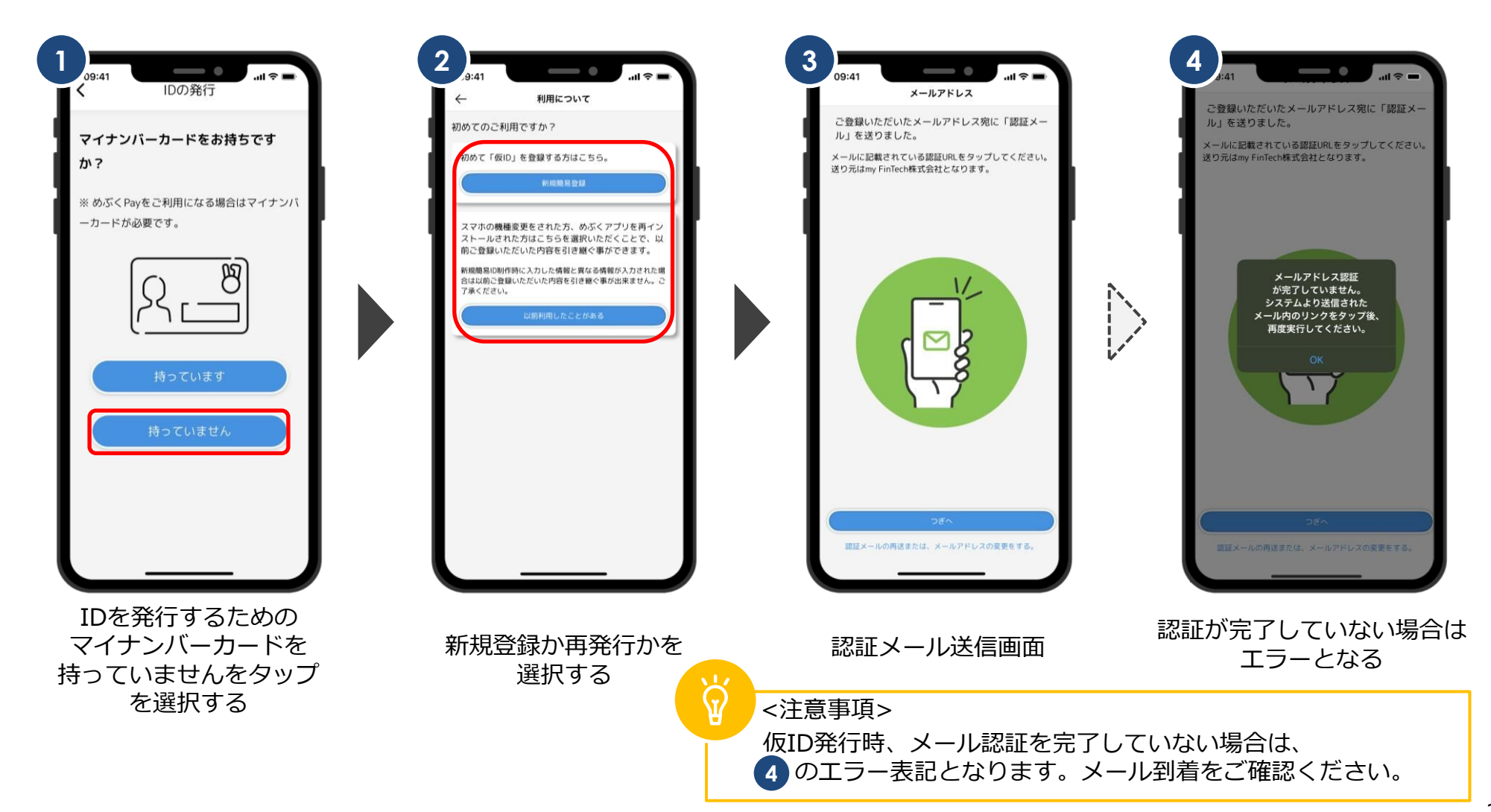

機種変更後

### 認証メールのURLリンクをタップした後、めぶくアプリに戻りPINコードを設定します。

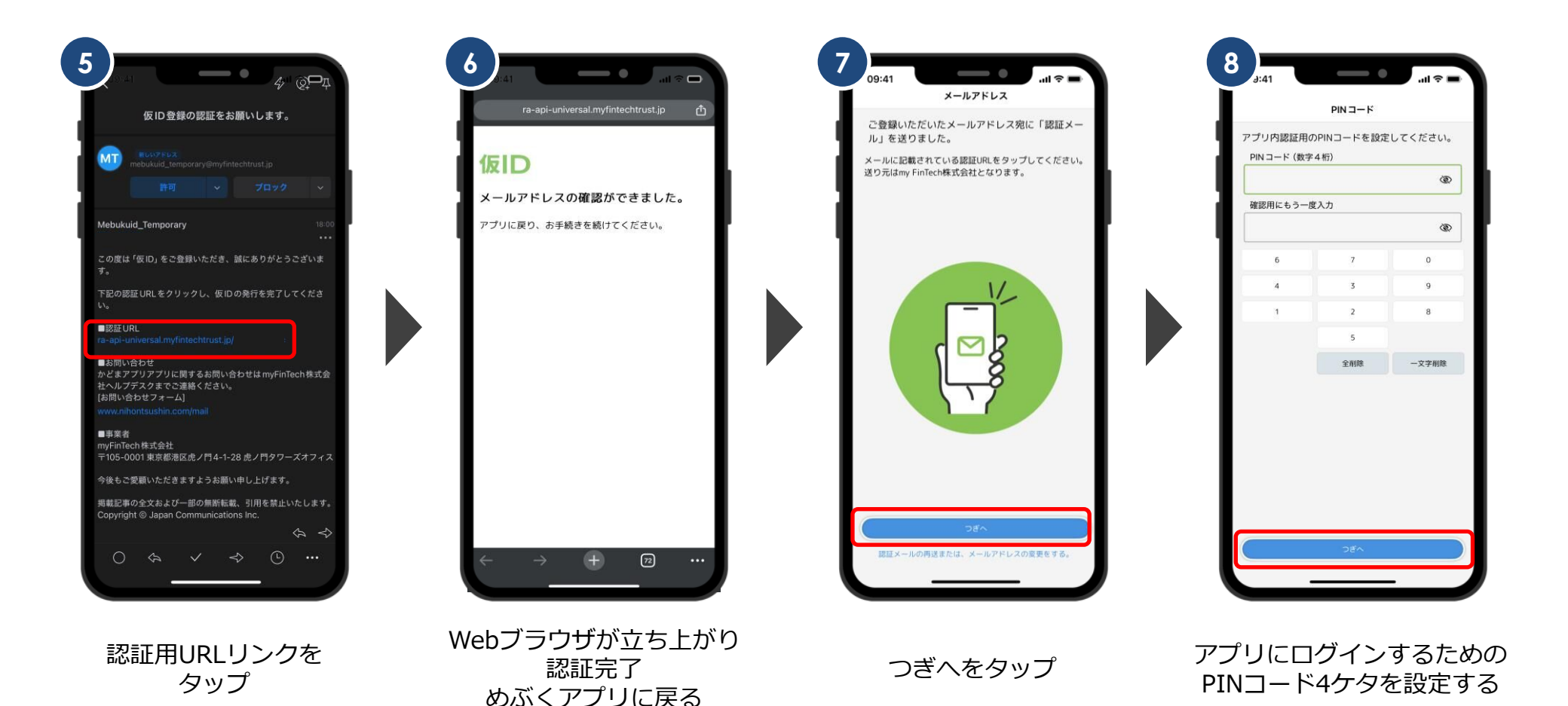

25

機種変更後

### 生体認証の設定後、ニックネーム・メールアドレスを入力します。

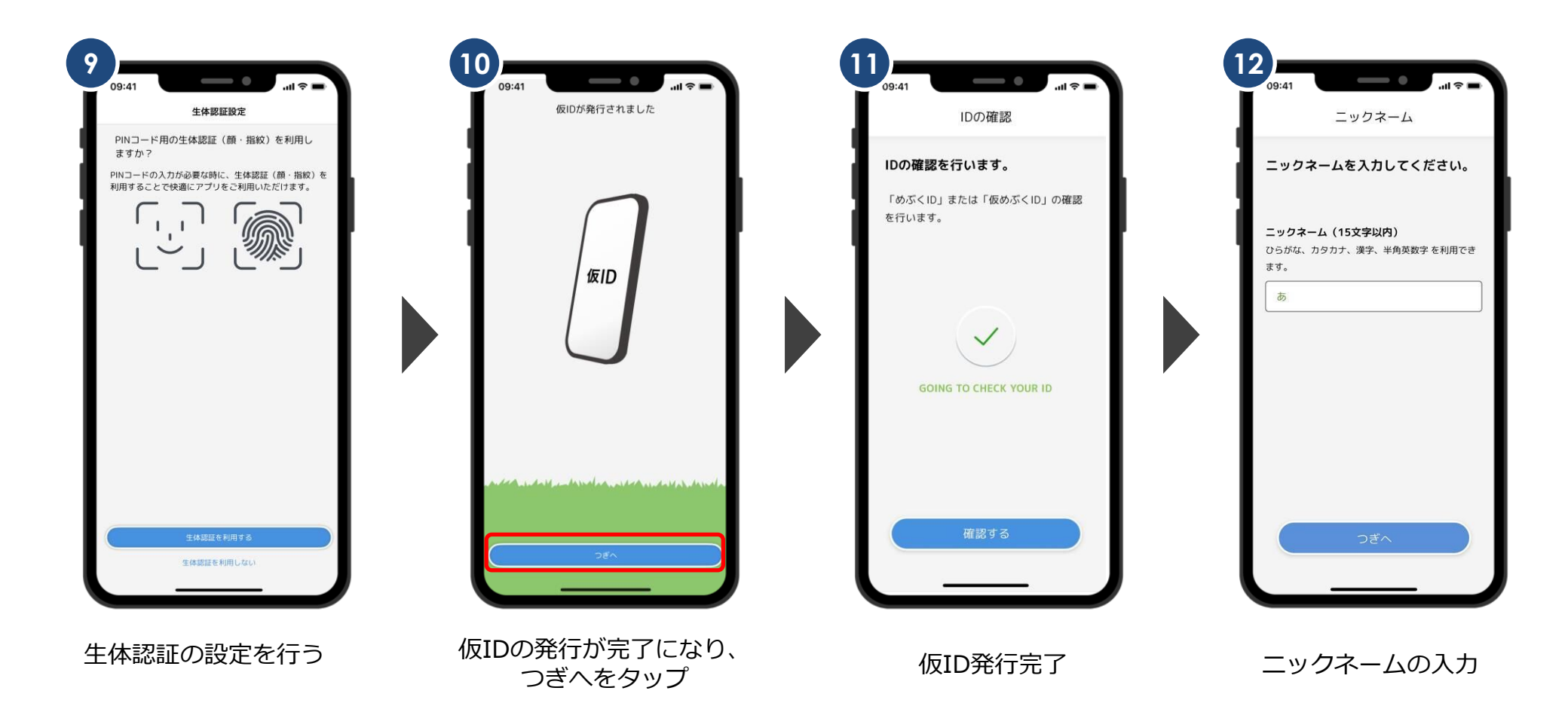

機種変更後

### 仮IDの設定が完了しました。

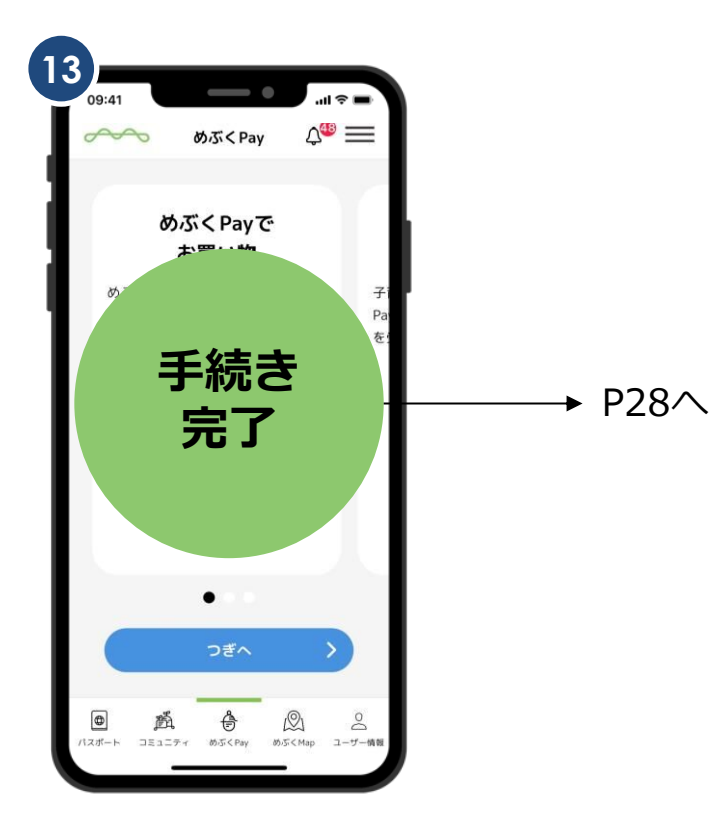

めぶくアプリの設定完了

### 機種変更後

機種変更後、新しい端末でめぶくPayの利用を再開します。

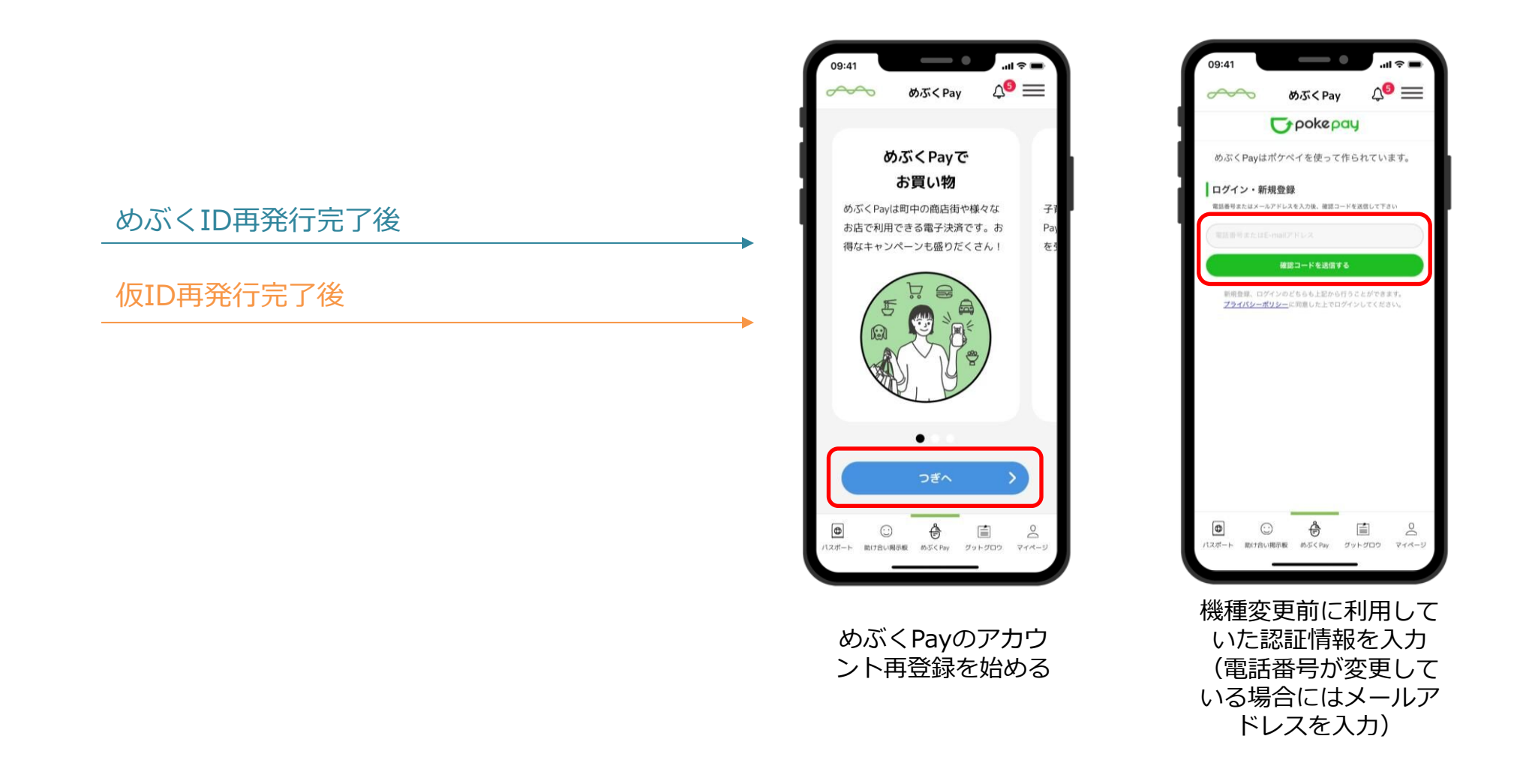

### 機種変更後

機種変更後、新しい端末でめぶくPayの利用を再開します。

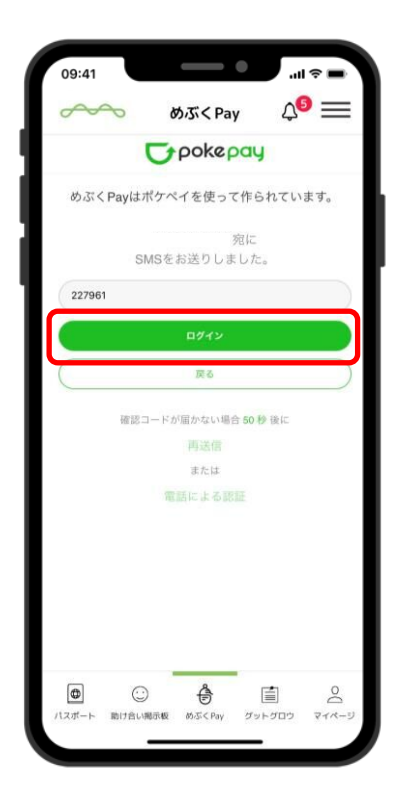

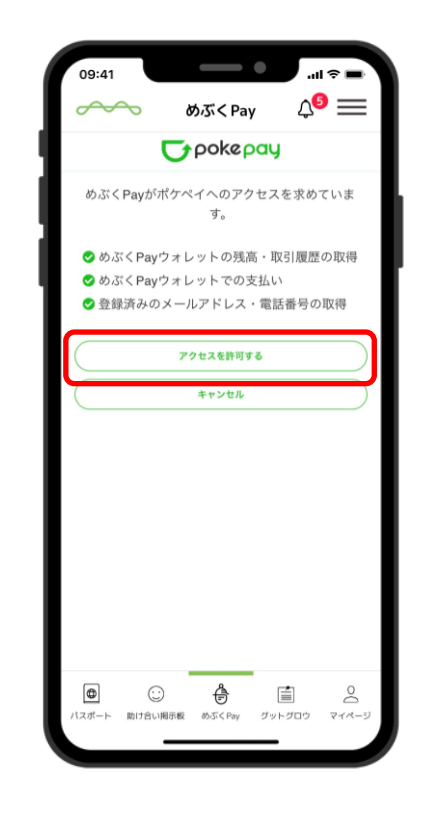

届いた確認コードを入力し、 確認コードで認証をタップ

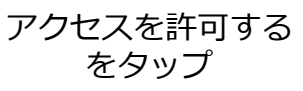

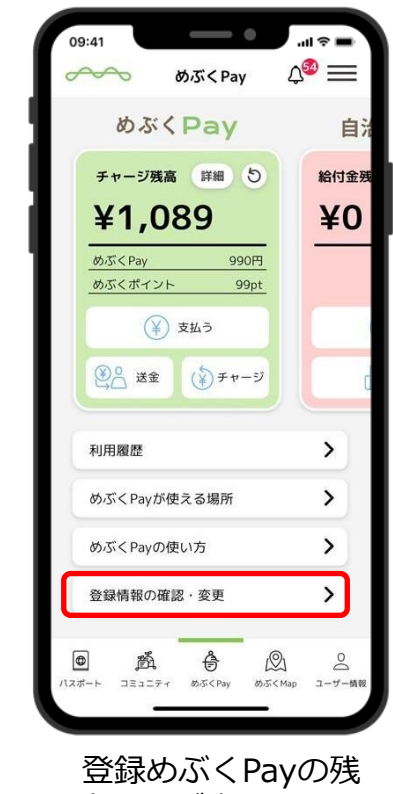

登録めぶくPayの残 高画面が表示される 登録情報の確認・変 更」をタップ

# 機種変更後(電話番号が変わった場合)

登録している電話番号を変更します。

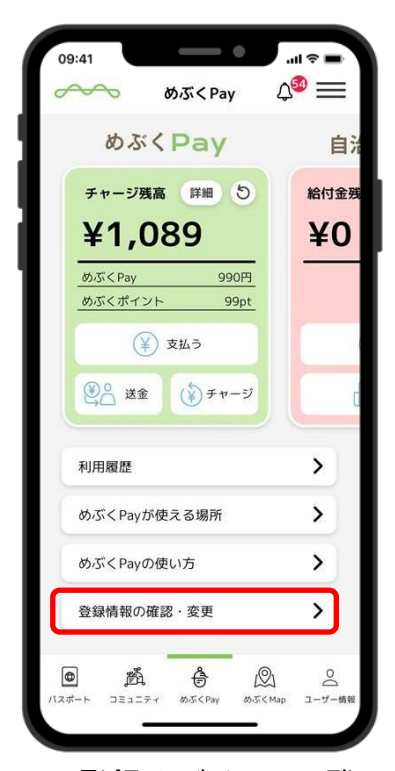

登録めぶくPayの残 高画面が表示される 登録情報の確認・変 更」をタップ

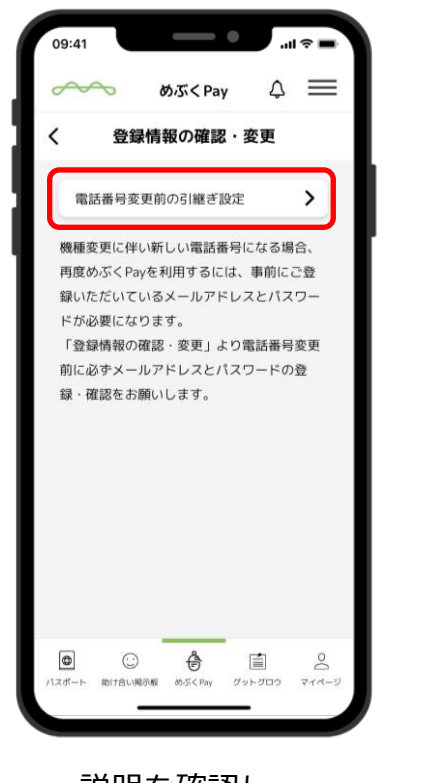

説明を確認し、 「電話番号変更前の 引継ぎ設定」をタップ

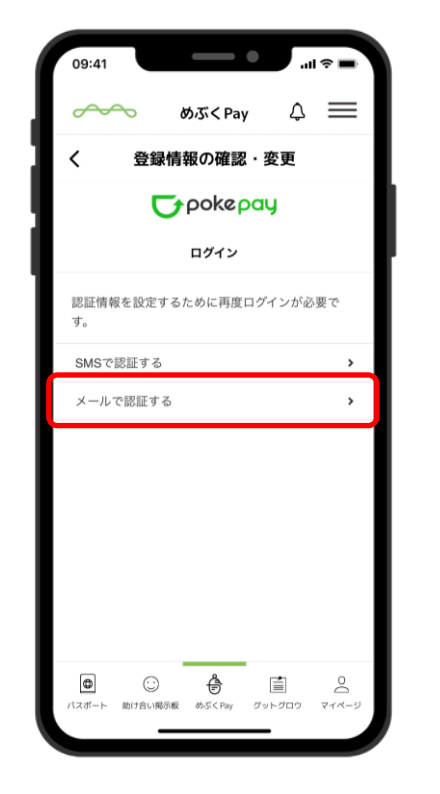

「メールで認証する」をタップ

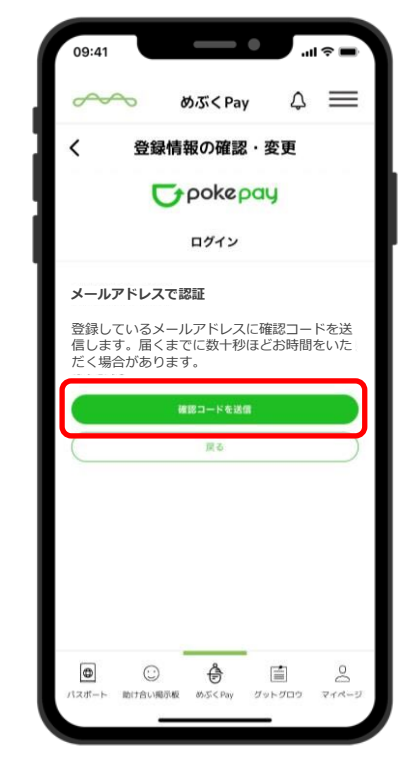

「確認コードを送信」を タップ メールでコードが送られる

# 機種変更後(電話番号が変わった場合)

登録している電話番号を変更します。

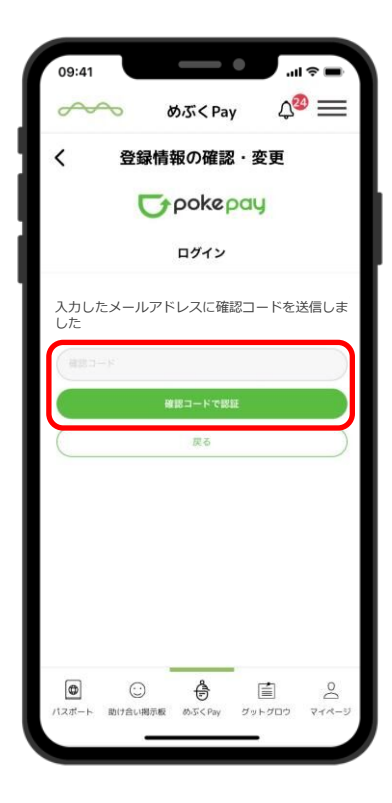

届いた確認コードを入力し、 確認コードで認証をタップ

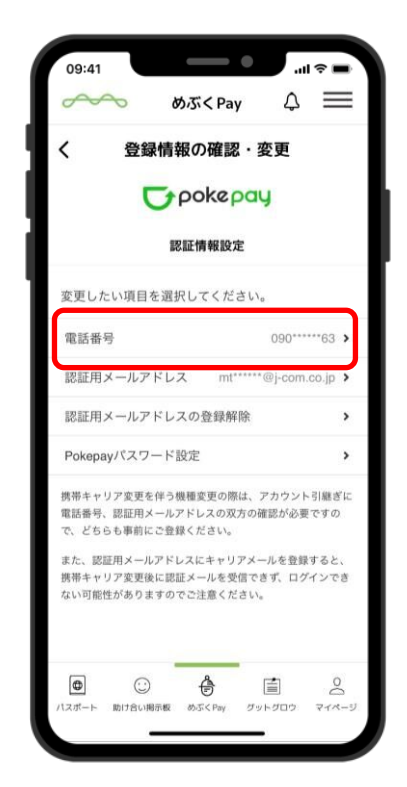

認証完了すると メニュー画面に戻る Pokepayパスワード設定 をタップ

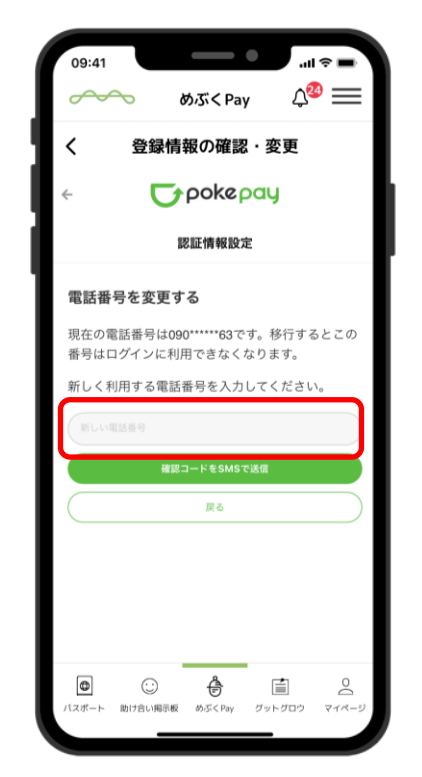

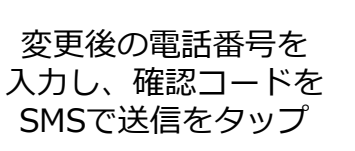

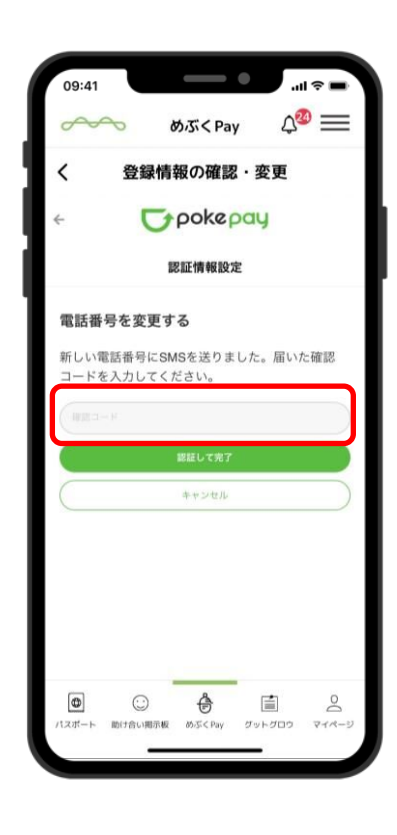

届いた確認コードを入力 認証して完了をタップ

# 機種変更後(電話番号が変わった場合)

登録している電話番号を変更します。

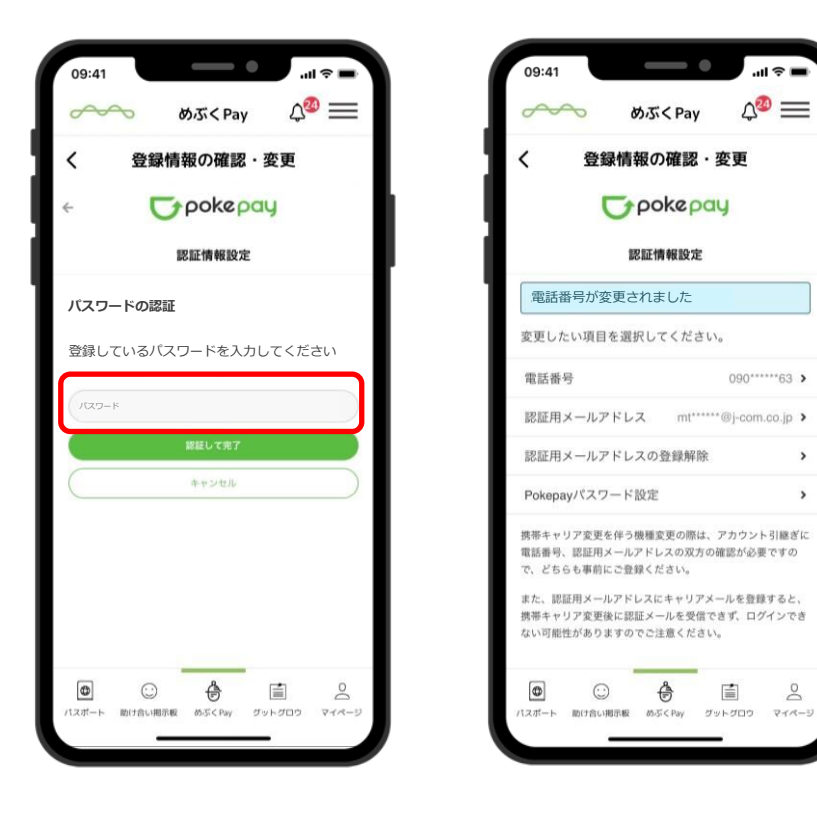

電話番号の変更が完了

ш 🔊

∆20 ==

>

0

パスワードを入力